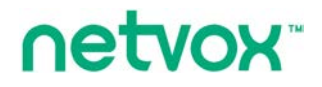

**R206C** 

## Wireless IoT Controller with external antenna

# Wireless IoT Controller with external antenna R206C User Manual

For IPK Version 0.0.0.45 and above

## **Table of Content**

| 1. Introduction                                 |
|-------------------------------------------------|
| 2. Product Appearance                           |
| 3. Main Characteristics                         |
| 4. Installation and Preparation                 |
| 4.1 R206C Port/Indicator Instruction            |
| 4.2 Hardware Connection                         |
| 5. Network Management Interface Description7    |
| 5.1 Connect to the device                       |
| 5.2 Check Computer Network Setting7             |
| 5.3 Log in to the management interface of R206C |
| 5.4 Internet Setting 11                         |
| 5.5 Wireless Setting                            |
| 5.6 Firewall                                    |
| 5.7 Administration                              |
| 5.8 Bridging Settings                           |
| 5.9 Smart Home                                  |
| 6. Related Product                              |
| 7. Important Maintenance Instructions           |

## **1. Introduction**

R206C is a highly reliable wireless integrated control box. R206C can communicate with the devices of LoRa protocol. It acts as a gateway between the devices of LoRa protocol and can automatically join the network and execute the configuration. It is the core control of Netvox M2 Internet of Things network. R206C is equipped with Wi-Fi technology; therefore, mobile devices (such as mobile phone) can easily control local IoT devices.

R206C connects to the Internet and combines with the Netvox cloud service platform to achieve remote monitoring. When going out, the user can connect to the cloud to access R206C through the Internet that is achieving remote control of IoT devices

The user can also remotely browse the surveillance camera, master all changes on the other side, and easily realize the Internet of Things remote control.

#### LoRa wireless technology:

LoRa is a wireless communication technology dedicated to long-distance low-power consumption. Its spread-spectrum modulation method greatly increases the communication distance compared with other communication methods, and can be widely used in long-distance low-rate IoT wireless communication fields in various occasions. Such as automatic meter reading, building automation equipment, wireless security systems, industrial monitoring and control. It has the characteristics of small size, low power consumption, long transmission distance and strong anti-interference ability.

#### Netvox Private LoRa Protocol:

A private wireless communication protocol based on LoRa long distance, low power consumption, CSMA/CA mechanism, and AES128 encryption mode.

#### Netvox Private LoRa Protocol band is as follows:

500.1 MHz\_China Region
920.1 MHz\_Asia Region (includes Japan, Singapore, Southeast Asia and other regions)
865.2 MHz\_ India Region
868.0 MHz\_ EU Region
915.1 MHz\_ AU/US Region

## 2. Product Appearance

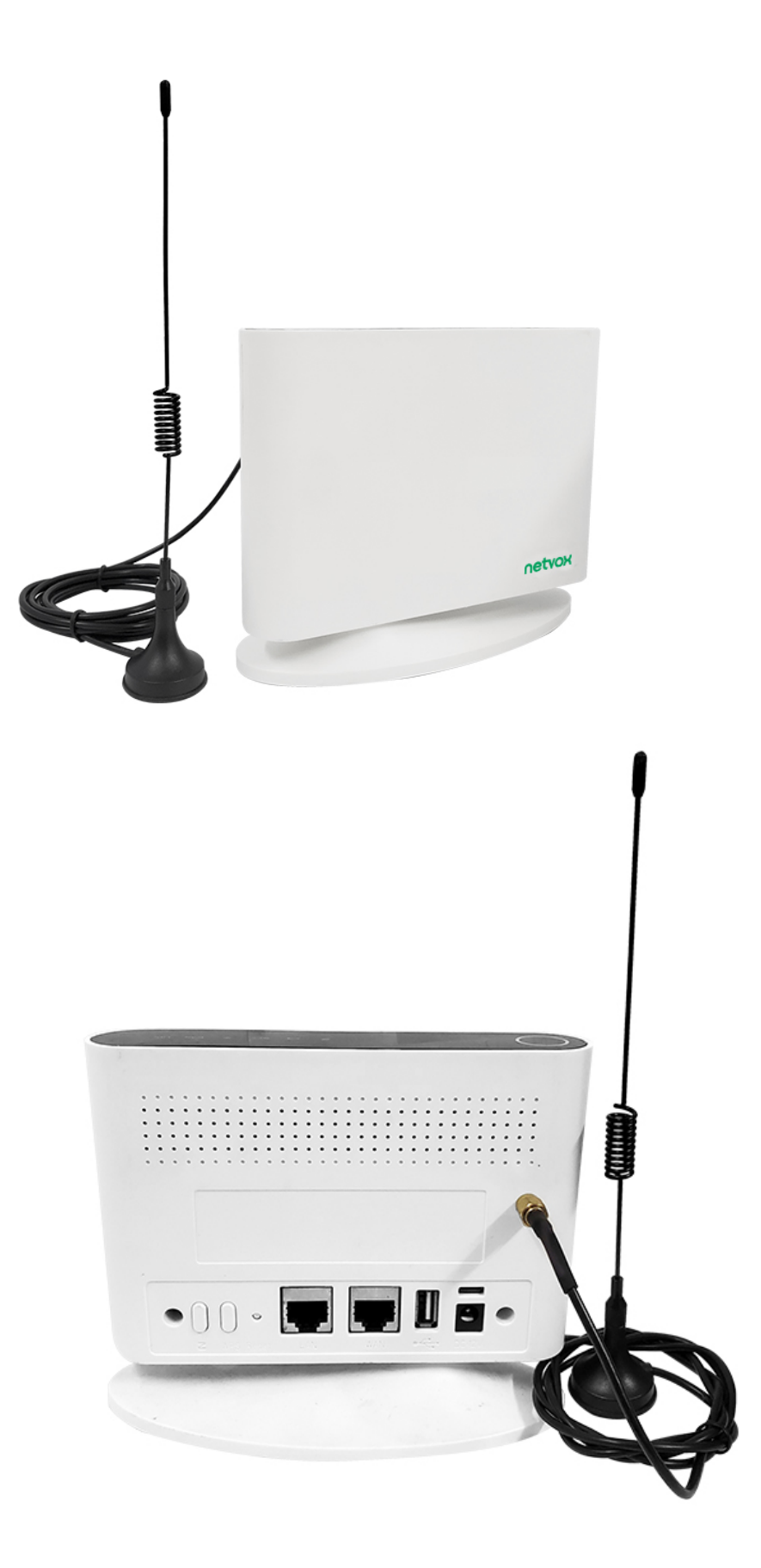

## 3. Main Characteristics

- Support Wi-Fi 1~14 channels (according to the regulation of each country)
- Two RJ-45 data interfaces
- RTC real-time clock
- Support backup power
- Provide a web interface which can be set through a browser and is easy to operate
- As a Proprietary LoRa gateway, it can limit the devices that be added to the network
- LoRa communication distance 10 kilometers (depending on the specific environment)
- Support LoRa single channel, can connect 100 LoRa devices
- Support Netvox LoRa private protocol wireless smart network

## 4. Installation and Preparation

## 4.1 R206C Port/Indicator Instruction

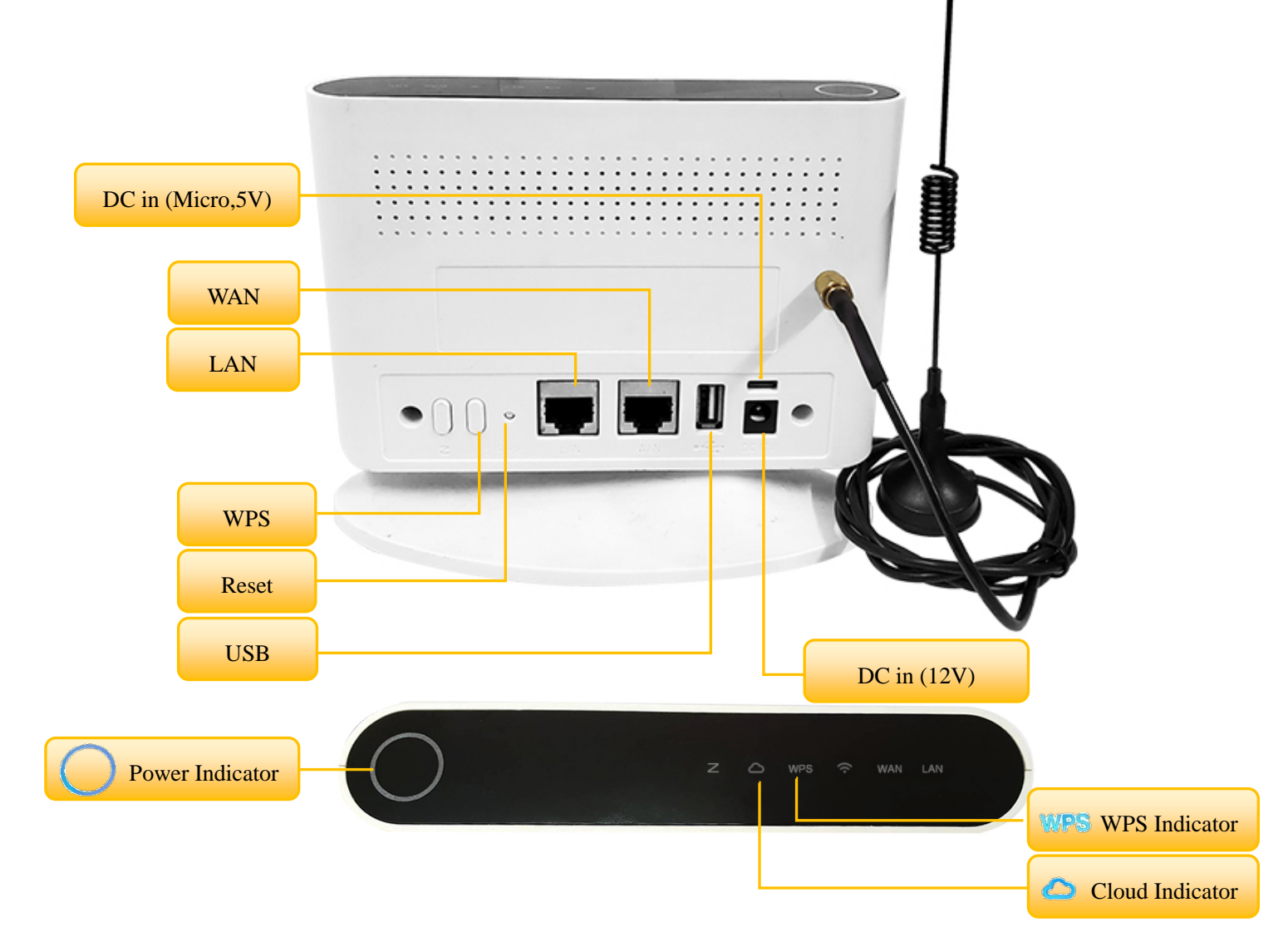

## **4.2Hardware Connection**

#### A. Hardware Connection

#### (1) When use R206C alone

Connect the external network cable to the WAN of R206C.

(2) When connect with an IP camera

Connect one end of the network cable to the LAN of R206C, and connect the other end to the network port of the IP Camera to form an internal network. Then, connect the WAN port of R206C to the external network cable. (It doesn't matter if do not connect the external network.)

(3) When connect with several IP cameras

It can connect the LAN of R206C to network expansion equipment (such as Router, Switch, or Hub) to increase the number of LANs. The network port of each IP Camera is connected to the network expansion device to form an internal network and connect the WAN port of R206C to the external network cable. (It doesn't matter if do not connect the external network.)

(4) When connect IP Camera wirelessly

Connect the Wi-fi of the IP Camera to the R206C Wi-fi to form an internal network, and connect the WAN port of R206C to the external network cable. (It doesn't matter if do not connect the external network.)

#### **B.** Power On

Plug in the DC 12V transformer, and then turn it on after the power indicator lights up, or use a 5V Micro US transformer for power supply.

#### C. Reset Key Function

(1) Press the Reset button in the power-on state, and the device will restart.

(2) Press and hold the Reset button for more than 5 seconds in the power-on state, and the device will restore to the factory setting.

#### **D. WPS Button Function**

- (1) In the power-on state, press the WPS button to turn on the WPS function. Press the WPS of the device you want to connect to Wi-fi within three minutes (such as mobile phone, tablet), and the device can connect to Wi-fi.
- (2) If press the WPS button again within three minutes, the WPS function will be cancelled.

## E. Indicator

| Dowen Indicator   | After power on, it stays on.                                                    |  |
|-------------------|---------------------------------------------------------------------------------|--|
| Power indicator   | After power off, the light turns off.                                           |  |
| Cloud Indicator   | When connected to the cloud, it stays on.                                       |  |
| Cloud Indicator   | When not connected to the cloud, the light is off.                              |  |
|                   | After pressing the WPS button, the indicator light starts flashing to indicate  |  |
|                   | that the WPS function is activated.                                             |  |
| WPS Indicator     | If it successfully connects to the network, the light will stay on.             |  |
|                   | If it doesn't connect to the network within three minutes, the light will flash |  |
|                   | for 5 seconds and then turns off, indicating that the WPS function is off.      |  |
| Wi Ei Indiaston   | When the Wi-Fi function is turned on, the light keeps on.                       |  |
| wi-ri indicator   | When the Wi-Fi function is turned off, the light turns off.                     |  |
| WAN/LAN Indicator | When the WAN/LAN is connected and operating normally, the light stays on.       |  |
|                   | When the WAN/LAN is removed, the light turns off.                               |  |
| Zigbee Indicator  | R206C does not support this light                                               |  |

## F. Backup Power

R206C provides Micro 5v backup power which can be externally connected to mobile power, UPS

power supply, etc.

Example:

Power Bank Capacity: 4400mAh/ Input: 100V-240V AC/ Output: 12V 1A

The power bank can make R206C work continuously for more than 6 hours.

(For reference only, please refer to the capacity of each brand.)

## 5. Network Management Interface Description

## 5.1 Connect to the device

Please connect the R206C LAN port to your computer with a network cable, power on the R206C, and turn on the power switch.

## 5.2 Check Computer Network Setting

When setting up the network, please make sure that the computer obtains an IP automatically.

(1) Please connect the LAN of R206C to the computer and open the network setting.

(Take Win 10 operating system as an example.)

(2) Click the network icon in the lower right corner of the screen to enter the network setting.
 (Or enter "Control Panel" > "Network and Internet" > "Network Connections" > Right click to open

"Local Area Connection Properties" > "TCP/IPv4" > Obtain an IP address automatically)

| 📱 Local Area Connection Properties 🛛 🔀                                                                        | Internet Protocol Version 4 (TCP/IPv4) Properties X                                                                                                    |
|----------------------------------------------------------------------------------------------------|----------------------------------------------------------------------------------------------------|
| Networking Sharing                                                                                            | General Alternate Configuration                                                                                                    |
| Connect using:                                                                                                | You can get IP settings assigned automatically if your network supports<br>this capability. Otherwise, you need to ask your network administrator<br>for the appropriate IP settings. |
| <u>Configure</u><br>This connection uses the following items:                                                 | Obtain an IP address automatically                                                                                                    |
| Client for Microsoft Networks     Section 2 State Client for Microsoft Networks     Section 2 State Scheduler | IP address:                                                                                                    |
|                                                                                                    | Default gateway:                                                                                                    |
| Internet Protocol Version 6 (TCP/IPv6)                                                                        | Obtain DNS server address automatically                                                                                                    |
| Install Uninstall Properties                                                                                  | Preferred DNS server:                                                                                                    |
| Description<br>Transmission Control Protocol/Internet Protocol. The default                                   | Alternate DNS server:                                                                                                    |
| wide area network protocol that provides communication<br>across diverse interconnected networks.             | Validate settings upon exit Advanced                                                                                                    |
| OK Cancel                                                                                                    | OK Cancel                                                                                                    |

## 5.3 Log in to the management interface of R206C

Open the browser and log in to the setting screen of R206C

#### **Default IP:**

192.168.15.1

#### Default account / password

#### •Administrator:

operator / operator (The applicable gateway version is the shipment <u>before</u> 0.0.0.163) operator / the last six codes of DevEUI (The applicable gateway version is the shipment <u>after</u> 0.0.0.163)

•Client:

admin / admin (The applicable gateway version is the shipment <u>before</u> 0.0.0.163) admin / the last six codes of DevEUI (The applicable gateway version is the shipment <u>after</u> 0.0.0.163)

### Note:

\*It is recommended to change the password immediately when using it for the first time.

\*Password Restriction: 1. It cannot be 123456.

- 2. The length must be greater than or equal to 6 digits.
- 3. It cannot be the same as the account.

\*If the user uses mobile phone or tablet to connect to the Wi-Fi of R206C to log in to the setting screen of R206C, the Wi-Fi will be disconnected after setting. Therefore, the user needs to reconnect to the R206C Wi-Fi and then refresh the page.

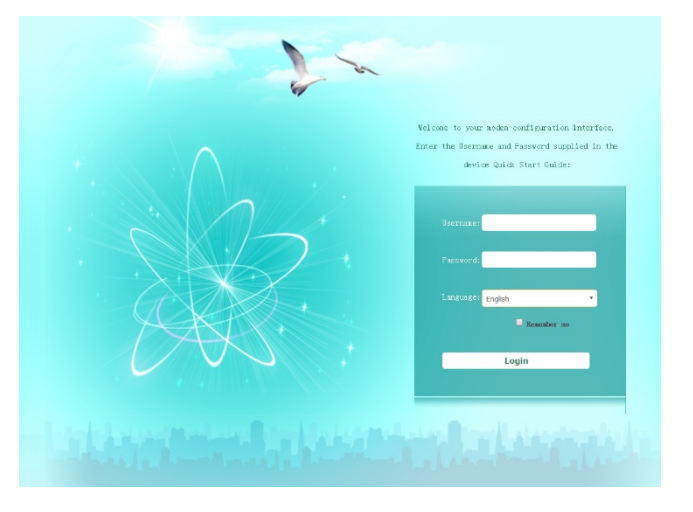

## 5.3.1 Status

|               | Status   Internet Settings   Wire | less Settings   Firewall   Administration   Smart Home |
|---------------|-----------------------------------|--------------------------------------------------------|
|               | Access Point Status               |                                                        |
|               | ☆ System Info                     |                                                        |
| tatus         | SDK Version                       | 0.0.0.171 (Oct 15 2020)                                |
| tatistic      | System Up Time                    | 19 days, O hours, 51 mins, 14 secs                     |
| anagement     | System Flatform                   | Z206 Smart Home Controller                             |
| neration Mode | Operation Mode                    | Gateway Mode                                           |
|               | 🗙 Internet Configurations         |                                                        |
|               | Connected Type                    | DHCP                                                   |
|               | WAN IP Address                    | 192. 168. 1. 83                                        |
|               | Subnet Mask                       | 255, 255, 255, 0                                       |
|               | Default Gateway                   | 192, 168, 1, 254                                       |
|               | Primary Domain Name Server        | 168.95.1.1                                             |
|               | Secondary Domain Name Server      | 168.95.1.1                                             |
|               | MAC Address                       | 00:13:7A:00:24:0D                                      |
|               | 🗙 Local Network                   |                                                        |
|               | Local IP Address                  | 192. 168. 15. 1                                        |
|               | T] W. A].                         | 9EE 9EE 9EE 0                                          |

Check the current system information and network status of the gateway

### 5.3.2 Statistic

Check the statistics of the gateway, including device memory capacity, WAN data packets, and LAN data packets.

|                | Status   Internet Settings | Wireless Settings   Firewall   Administration   Smart Home |
|----------------|----------------------------|------------------------------------------------------------|
|                |                            |                                                            |
|                | Statistic                  |                                                            |
|                | 🏠 Memory                   | Î                                                          |
| Status         | Memory total:              | 124592 kB                                                  |
| Statistic      | Memory left:               | 38424 kB                                                   |
| Management     | 🏡 WAN/LAN                  |                                                            |
| Operation Mode | WAN Ex packets:            | 13360427                                                   |
|                | WAN Ex bytes:              | 1298685358                                                 |
|                | WAN Tx packets:            | 136381                                                     |
|                | WAN Tx bytes:              | 51261244                                                   |
|                | LAN Ex packets:            | 2708                                                       |
|                | LAN Ex bytes:              | 498754                                                     |
|                | LAN Tx packets:            | 619604                                                     |
|                | LAN Tx bytes:              | 253800889                                                  |
|                | ☆ All interfaces           |                                                            |
|                | N am e                     | 10                                                         |
|                | Rx Packet                  | 127450                                                     |
|                | D., D., L.                 | 11,402071                                                  |

#### 5.3.3 Management

Set User permission, NTP, Green AP, and DDNS.

|                | Status   Internet Settings   Wireless Settings   Firewall   Administration   Smart Home |
|----------------|-----------------------------------------------------------------------------------------|
|                | System Management                                                                       |
| Status         | <ul> <li>User permission setting</li> <li>NTP Settings</li> </ul>                       |
| Statistic      | ► Green AP                                                                              |
| Management     | ▼ DDNS Settings                                                                         |
| Operation Mode | Dynamic DNS Provider None 🗸                                                             |
|                | Account                                                                                 |
|                | Password                                                                                |
|                | DDNS                                                                                    |
|                | Apply Cancel                                                                            |
|                |                                                                                         |

#### **5.3.4 Operation Mode**

Change the Operation Mode, such as Bridge mode, Gateway mode, AP Client mode,

and decide whether to enable NAT.

#### A. Bridge mode

All ethernet and wireless interfaces are bridged into a single bridge interface.

#### B. Gateway mode

The first ethernet port is treated as WAN port. The other ethernet ports and the wireless interface are bridged together and are treated as LAN ports.

### C. AP Client

The wireless AP Client interface is treated as WAN port, and the wireless ap interface and the ethernet ports are LAN ports.

|                              | Status   Internet Settings   Wireless Settings   Firewall   Administration   Smart Home                                          |  |  |
|------------------------------|----------------------------------------------------------------------------------------------------|--|--|
|                              | Operation Mode Configuration                                                                                                    |  |  |
| Status                       | <ul> <li>Bridge:</li> <li>All ethernet and wireless interfaces are bridged into a single bridge interface.</li> </ul>            |  |  |
| Statistic                    | <ul> <li>Gateray:</li> <li>The first should be water and a water and a should be simpler interface as heided</li> </ul>          |  |  |
| Management<br>Operation Mode | together and are treated as LAN ports.                                                                                           |  |  |
|                              | O AP Client:<br>The wireless apoli interface is treated as WAN port, and the wireless ap interface and the ethernet ports are LA |  |  |
|                              | ports.<br>NAT Enabled: Enable                                                                                                    |  |  |
|                              | TCP Timeout: 600                                                                                                    |  |  |
|                              | Apply Cancel                                                                                                    |  |  |

## **5.4 Internet Setting**

## 5.4.1 WAN

Please select the connection type of WAN according to the environment.

## A. Static IP

It needs to enter IP Address, Subnet Mask, Default Gateway, and DNS Server.

|                 | Status   Internet Settings   Wireless Settings | :   Firewall   Administration   Smart Home |
|-----------------|------------------------------------------------|--------------------------------------------|
|                 | Wide Area Network (WAN) Settings               |                                            |
| /AN             | WAN Connection Type:                           | STATIC (fixed IP)                          |
| AN .            | Static Mode                                    |                                            |
|                 | IP Address                                     |                                            |
| HCP clients     | Subnet Mask                                    | 255.255.255.0                              |
| PN Passthrough  | Default Gateway                                |                                            |
| dvanced Routing | Primary DNS Server                             | 168.95.1.1                                 |
| νσ              | Secondary DNS Server                           | 168.95.1.1                                 |
|                 | MAC Clone                                      |                                            |
|                 | Enabled                                        | Disable V                                  |
|                 | LTE Backup                                     |                                            |
|                 | Enabled                                        | Disable 🗸                                  |
|                 | Apply                                          | Cancel                                     |

## **B.** DHCP

The network will automatically obtain an IP

|                 | Status   Internet Settings   Wireless Settings   Firewall   Administration   Smart Home |
|-----------------|-----------------------------------------------------------------------------------------|
|                 | Wide Area Network (WAN) Settings                                                        |
| WAN             | WAN Connection Type: DHCP (Auto config)                                                 |
| AN              | DHCP Node                                                                               |
| HCP clients     | Hostname<br>(optional)                                                                  |
| PN Passthrough  |                                                                                         |
| dvanced Routing | Enabled Disable ~                                                                       |
| PV6             | LTE Backup                                                                              |
|                 | Enabled Disable 🗸                                                                       |
|                 | Apply Cancel                                                                            |

#### C. PPPoE

|             | Wide Area Network (WAN) Settings |              |
|-------------|----------------------------------|--------------|
|             | WAN Connection Type:             | PPPoE (ADSL) |
|             | PPPoE Mode                       |              |
|             | User Name                        |              |
| clients     | Password                         |              |
| assthrough  | Verify Password                  |              |
| ced Routing | Operation Mode                   | Keep Alive   |
|             | MAC Clone                        |              |
|             | Enabled                          | Disable 🗸    |
|             | LTE Backup                       |              |
|             | Enabled                          | Disable 🗸    |

It need to enter User Name and Password provided by the ISP

If the setting is the above three network modes-- static IP, dynamic IP, and PPPoE, and enables LTE support, it can automatically switch to 4G dongle to continue connecting to the network when the original mode cannot connect to the network . At present, it will check whether the 4G dongle is plugged in and the switch function is turned on every five minutes. If both are done, it will check the current network for about 10 minutes. During the process, if it connects to the network via the current mode successfully, the switch will be stopped. if it fails to connect to the network, the mode will be switched.

After switching, the gateway will not automatically switch to the original network mode, and the user needs to set the mode by self.

#### D. L2TP

When the IP Address Mode is Static, the user needs to manually enter the IP Address information. When the IP Address Mode is Dynamic, the IP Address information can be obtained automatically.

|                  | Status   Internet Settings   Wireless Settings   Fir | ewall   Administration   Smart Home |
|------------------|------------------------------------------------------|-------------------------------------|
|                  |                                                      |                                     |
|                  | Wide Area Network (WAN) Settings                     |                                     |
|                  | WAN Connection Type:                                 | L2TP V                              |
| VAN              |                                                      |                                     |
| AN               | L2TP Mode                                            |                                     |
|                  | Server IP                                            |                                     |
| DHCP clients     | User Name                                            |                                     |
| /PN Passthrough  | Password                                             |                                     |
| Advanced Routing | Address Mode Static                                  | ~                                   |
|                  | IP Address                                           |                                     |
| IPV6             | Subnet Mask                                          |                                     |
|                  | Default Gateway                                      |                                     |
|                  | Keep Al                                              | ive 🗸                               |
|                  | Operation Mode Keep Ali                              | ve Mode: Redial Period 60           |
|                  | senconds                                             |                                     |
|                  |                                                      |                                     |
|                  | MAC Clone                                            |                                     |
|                  | Enabled Disable                                      | ~                                   |
|                  | Apply Cancel                                         |                                     |

#### E. PPTP

When the IP Address Mode is Static, the user needs to manually enter the IP Address information. When the IP Address Mode is Dynamic, the IP Address information can be obtained automatically.

|               | Wide Area Network (WAN) Settings |                                                   |
|---------------|----------------------------------|---------------------------------------------------|
| N             | WAN Connection Type:             | PPTP V                                            |
|               | PPTP Mode                        |                                                   |
| -U.anka       | Server IP                        |                                                   |
| P clients     | User Name                        |                                                   |
| Passthrough   | Password                         |                                                   |
| anced Routing | Address Mode                     | Static 🗸                                          |
| 5             | IP Address                       |                                                   |
| -             | Subnet Mask                      |                                                   |
|               | Default Gateway                  |                                                   |
|               |                                  | Keep Alive 🗸                                      |
|               | Uperation Mode                   | Keep Alive Mode: Redial Period <b>60</b> senconds |
|               | MAC Clone                        |                                                   |
|               | Enabled                          | Disable 🗸                                         |
|               |                                  |                                                   |

### **F.** 3G

It need to match a supported 3G USB Dongle and plug in the USB port of the gateway. Default APN: internet

Default Dial Number:\*99# (The rest of the setting items can be defaulted.)

Supported 3G USB Dongle: HUAWEI 169/E169u/E1750(StarHub)/E270/E166/EC1260/EC226/

EC122/EC189/E181/170/E172/E180/E219/E220/E230/E180/E1552/ E160E/Emobile D01HW/Emobile D02HW/E122(2010), Vodafone K4605/K3770/K3772, etc.

Note:

\*Please fill in the APN and other information according to the information provided by the telecom.

\*3G network card must be genuine. The parallel import and pirated version will be different and will not be used.

|                | Status   Internet Settings   Wireless Setting | s   Firewall   Administration   Smart Home |
|----------------|-----------------------------------------------|--------------------------------------------|
|                | Wide Area Network (WAN) Settings              |                                            |
| AN             | WAN Connection Type:                          | 3G 🗸                                       |
| N              | 3G Mode                                       |                                            |
| HCP clients    | AFN<br>FIN                                    |                                            |
| PN Passthrough | Dial Number                                   | (*99#                                      |
| vanced Routing | Vsername                                      |                                            |
| v6             | Password                                      |                                            |
|                | USB 3G modem                                  | AutoDetect 🗸                               |
|                | MAC Clone                                     |                                            |
|                | Enabled                                       | Disable 🗸                                  |
|                | Apply                                         | Cancel                                     |

### G. LTE

It needs to match a supported LTE (4G) USB Dongle and plug in the USB port of the gateway. Default APN: internet

Default Dial Number:\*99# (The rest of the setting items can be defaulted.)

Supported 4G USB Dongle: Huawei EC3372h-607, Huawei EC3372-871, Huawei E3372h-607

```
Alcatel Link Key 4G LTE IK 40
```

Note:

\*Please fill in the APN and other information according to the information provided by

the telecom.

\*4G network card must be genuine. The parallel import and pirated version will be different and will not be used.

|                  | Status   Internet Settings   Wireless Setti | ngs   Firewall   Administration   Smart Home |
|------------------|---------------------------------------------|----------------------------------------------|
|                  | Wide Area Network (WAN) Settings            |                                              |
| WAN              | WAM Connection Type:                        | LTE V                                        |
| LAN              | LTE Node                                    |                                              |
|                  | APN                                         | internet                                     |
| DHCP clients     | PIN                                         |                                              |
| VPN Passthrough  | Dial Number                                 | *99#                                         |
| Advanced Routing | Username                                    |                                              |
| IPv6             | Password                                    |                                              |
|                  | MAC Clone                                   |                                              |
|                  | Enabled                                     | Disable 🗸                                    |
|                  | Арг                                         | ly Cancel                                    |

In addition to using the 3G/4G USB Dongle to surf the Internet, the user can also connect to the USB port of the gateway through an Android phone to surf the Internet.

After plugging it in, the user must first turn on "USB Tethering" on the phone. When the phone is used as an LTE dongle, it can also provide the gateway with the Internet.

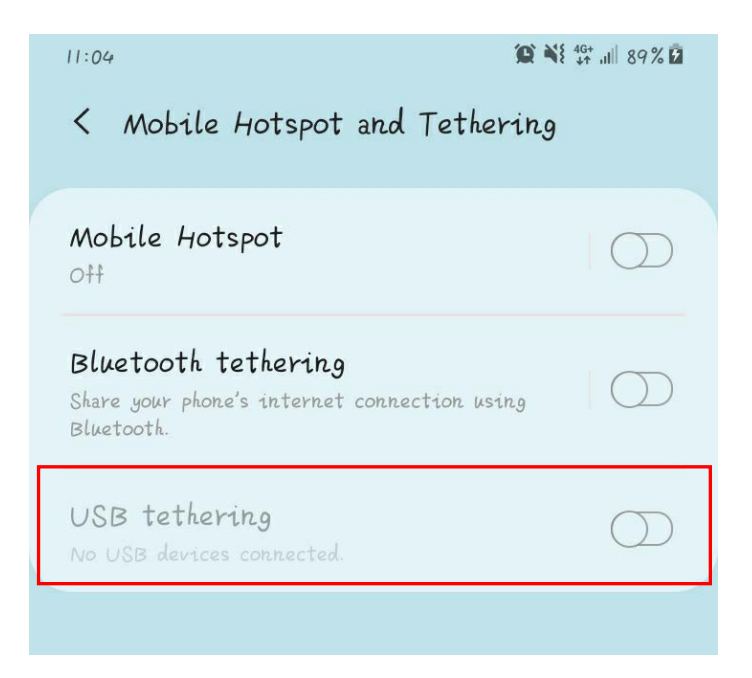

#### Note:

\*Some Android phones may not support.

### 5.4.2 LAN

The information of LAN can be set, such as changing IP and IP range, enabling/disabling UPNP, etc.

| Sta     | tus   Internet Settings    | Wireless Settings    | Firewall          | Administration | Smart H |
|---------|----------------------------|----------------------|-------------------|----------------|---------|
| Local A | rea Network (LAN) Settings |                      |                   |                |         |
| LAN     | Setup                      |                      |                   |                |         |
| Hostn   | ame                        |                      | R206              |                |         |
| IP Ad   | dress                      |                      | 192.168.15.1      |                |         |
| Subne   | t Mask                     |                      | 255.255.255.0     |                |         |
| LAN 2   |                            |                      | OEnable Disable   |                |         |
| LAN2    | (P Address                 |                      |                   |                |         |
| LAN2 S  | Subnet Mask                |                      |                   |                |         |
| MAC A   | ddress                     |                      | 00:13:7A:00:24:0D |                |         |
| DHCP :  | fype                       |                      | Server            | ~              |         |
|         |                            | Start IP Address     | 192.168.15.100    |                |         |
|         |                            | End IP Address       | 192.168.15.200    |                |         |
|         |                            | Subnet Mask          | 255.255.255.0     |                |         |
|         |                            | Primary DNS Server   | 192.168.15.1      |                |         |
|         |                            | Secondary DNS Server |                   |                |         |
|         |                            | Default Gateway      | 192.168.15.1      |                |         |
|         |                            | Lease Time           | 86400             |                |         |

## **5.4.3 DHCP Clients**

Check the information of the devices connected with the gateway. Users can get the assigned IP address based on the

network name or MAC address.

|                  | Status   Internet S       | Settings   Wireless Settings     | Firewall   Administrati      | ion   Smart Home    |
|------------------|---------------------------|----------------------------------|------------------------------|---------------------|
|                  | DHCP Client List          |                                  |                              |                     |
| WAN              | DHCP Clients              |                                  |                              |                     |
| LAN              | Hostname<br>netvox_eng-PC | MAC Address<br>70:54:d2:be:1f:85 | IP Address 192. 168. 15. 104 | Expires in 23:28:56 |
| DHCP clients     |                           |                                  |                              |                     |
| VPN Passthrough  |                           |                                  |                              |                     |
| Advanced Routing |                           |                                  |                              |                     |
| IPv6             |                           |                                  |                              |                     |

### **5.4.4 VPN Passthrough**

Users can enable/disable the VPN passthrough here, including: L2TP, IPSec, and PPTP passthrough.

|                  | Status   Internet Settings   Wireless Settings | 🕑 🔁 😒  |
|------------------|------------------------------------------------|--------|
|                  | VPN Passthrough                                |        |
| WAN              | VPN Pass Through                               |        |
| WAN              | L2TP Passthrough                               | Enable |
| LAN              | IPSec Passthrough                              | Enable |
| DHCP clients     | PPTP Passthrough                               | Enable |
| VPN Passthrough  | Apply                                          | Cancel |
| Advanced Routing |                                                |        |
| ΙΡν6             |                                                |        |

## 5.4.5 Advanced Routing

Users can add/remove static routing rules or enable/disable dynamic routing rules.

| Destination         Interface           Gateway         LAN         Interface           Comment         Interface         Comment           Current Routing table in the system:         Reset           No.         Destination         Network State           No.         Destination         Network State           No.         Destination         Network State           No.         Destination         Network State           1         255.255.255         255.255.255         0.0.0.0         State           3         192.168.1.0         255.255.255.255         0.0.0.0         1         0         0         0           3         192.168.1.0         255.255.255.255         0.0.0.0         1         0         0         0           4         192.168.1.0         255.255.255.0         0         0         0           5         0.0.0.0          192.168.1.254                                                            |         | Add  | a routing rule     |                    |                  |       |        |     |     |             |         |
|----------------------------------------------------------------------------------------------------|---------|------|--------------------|--------------------|------------------|-------|--------|-----|-----|-------------|---------|
| Host         Interface         LAN         Comment         Apply       Reset         Current Routing table in the system:         No.       Destination       Netmask       Gateway       Flags       Metric       Ref       Use       Interface       Comment         1       255.255.255       255.255.255       0.0.0.0       5       0       0       0       LAN(br0)       0         2       239.255.255.255       255.255.255       0.0.0.0       1       0       0       VAN(etb2.2)       0         3       192.168.1.0       255.255.255       0.0.0.0       1       0       0       VAN(etb2.2)       0         4       192.168.15.0       255.255.255       0.0.0.0       1       0       0       VAN(etb2.2)       0         5       0.0.0.0       0.0.0.0       192.168.1.254       3       1       0       0       VAN(etb2.2)                                                                                                    |         | Dest | ination            |                    |                  |       |        |     |     |             |         |
| Gateway         Interface         LAN         Comment         Apply       Reset         Current Routing table in the system:         No.       Destination       Netmask       Gateway       Flags       Metric       Ref       Use       Interface       Comment         1       255.255.255       255.255.255       0.0.0.0       5       0       0       0       IAN(br0)       1         2       239.255.255.255       255.255.255       0.0.0.0       5       0       0       0       IAN(br0)       1         3       192.168.1.0       255.255.255.0       0.0.0.0       1       0       0       VAN(eth2.2)       1         4       192.168.15.0       255.255.255.0       0.0.0.0       1       0       0       VAN(eth2.2)       1         5       0.0.0.0       192.168.1.254       3       1       0       0       VAN(eth2.2)                                                                                                    |         | Rang | e                  |                    |                  | Host  |        |     | ~   |             |         |
| LAN           Interface           Comment           Apply         Reset           Interface         Comment           Interface         Interface           Interface         Comment           Interface         Comment           Interface         Comment           Interface         Comment           No.         Destination         Netmask         Gateway         Flags         Metric         Reset           No.         Destination         Netmask         Gateway         Flags         Metric         Reset           1         255.255.255         255.255.255         0         0         0           2         239.255.255.255         0         0         0           3         192.168.1.0         255.255.255.0         0.0.0.0         0           4         192.168.15.0         255.255.255.0                                                                                                    | ents    | Gate | way                |                    |                  |       |        |     | Ī   |             |         |
| Comment         Apply         Reset           Image: Current Routing table in the system:         Reset           No.         Destination         Net mask         Gateway         Flags         Metric         Ref         Use         Interface         Comment           1         255.255.255         255.255.255         0.0.0.0         5         0         0         0         LAN(br0)         1           2         239.255.255.255         255.255.255.0         0.0.0.0         5         0         0         0         LAN(br0)         1           3         192.168.1.0         255.255.255.0         0.0.0.0         1         0         0         UAN(etb2.2)         1           4         192.168.15.0         255.255.255.0         0.0.0.0         1         0         0         VAN(etb2.2)         1           5         0.0.0.0         192.168.1.254         3         1         0         0         VAN(etb2.2)         1 | through | Inte | rface              |                    |                  | LAN   |        |     | ~   |             |         |
| Apply         Reset           No.         Destination         Netmask         Gateway         Flags         Metric         Ref         Use         Interface         Comment           1         255.255.255         255.255.255         0.0.0.0         5         0         0         0         LAN(br0)         1           2         239.255.255.255         255.255.255.0         0.0.0.0         5         0         0         0         LAN(br0)         1           3         192.168.1.0         255.255.255.0         0.0.0.0         1         0         0         UAN(br0)         1           5         0.0.0.0         11         0         0         0         LAN(br0)         1         1                                                                                                    | Pouting | Comm | ent                |                    |                  |       |        |     |     |             |         |
| No.         Destination         Netmask         Gateway         Flags         Metric         Ref         Use         Interface         Comment           1         255.255.255         255.255.255         0.0.0.0         5         0         0         0         LAN(br0)         1           2         239.255.255.255         255.255.255.0         0.0.0.0         5         0         0         0         LAN(br0)         1           3         192.168.1.0         255.255.255.0         0.0.0.0         1         0         0         VAN(eth2.2)         1           4         192.168.15.0         255.255.255.0         0.0.0.0         1         0         0         VAN(eth2.2)         1           5         0.0.0.0         192.168.1.254         3         1         0         0         WAN(eth2.2)         1                                                                                                    | Kouting |      |                    |                    | Apply            | Recet |        |     |     |             |         |
| 1         255.255.255         255.255.255         0.0.0.0         5         0         0         0         LAN(br0)           2         239.255.255.250         255.255.255         0.0.0.0         5         0         0         0         LAN(br0)           3         192.168.1.0         255.255.255.0         0.0.0.0         1         0         0         0         MAN(eth2.2)           4         192.168.15.0         255.255.255.0         0.0.0.0         1         0         0         1         0         0         MAN(eth2.2)           5         0.0.0.0         192.168.1.254         3         1         0         0         WAN(eth2.2)                                                                                                    |         | No.  | Destination        | Netmask            | Gateway          | Flags | Metric | Ref | Vse | Interface   | Commen  |
| 1       255.255.255       255.255.255       0.0.0.0       5       0       0       0       LAN (br0)         2       239.255.255.250       255.255.255       0.0.0.0       5       0       0       0       LAN (br0)         3       192.168.1.0       255.255.255.0       0.0.0.0       1       0       0       0       VAN (eth2.2)         4       192.168.15.0       255.255.255.0       0.0.0.0       1       0       0       0       LAN (br0)         5       0.0.0.0       192.168.1.254       3       1       0       0       WAN (eth2.2)                                                                                                    |         | No.  | Destination        | Netmask            | Gateway          | Flags | Metric | Ref | Use | Interface   | Comment |
| 2         239.255.255.250         255.255.255         0.0.0.0         5         0         0         0         IAN(br0)           3         192.168.1.0         255.255.255.0         0.0.0.0         1         0         0         0         VAN(eth2.2)           4         192.168.15.0         255.255.255.0         0.0.0.0         1         0         0         0         IAN(br0)           5         0.0.0.0         192.168.1.254         3         1         0         0         WAN(eth2.2)                                                                                                    |         | 1    | 255. 255. 255. 255 | 255. 255. 255. 255 | 0.0.0.0          | 5     | 0      | 0   | 0   | LAN(br0)    |         |
| 3         192.168.1.0         255.255.255.0         0.0.0.0         1         0         0         VAN(eth2.2)           4         192.168.15.0         255.255.255.0         0.0.0.0         1         0         0         0         LAN(br0)           5         0.0.0.0         192.168.1.254         3         1         0         0         WAN(eth2.2)                                                                                                    |         | 2    | 239. 255. 255. 250 | 255, 255, 255, 255 | 0.0.0.0          | 5     | 0      | 0   | 0   | lan(br0)    |         |
| 4         192.168.15.0         255.255.255.0         0.0.0         1         0         0         0         LAN(br0)           5         0.0.0.0         0.0.0.0         192.168.1.254         3         1         0         0         WAN(eth2.2)                                                                                                    |         | 3    | 192.168.1.0        | 255. 255. 255. 0   | 0.0.0.0          | 1     | 0      | 0   | 0   | WAN(eth2.2) |         |
| 5 0.0.0.0 0.0.0.0 192.168.1.254 3 1 0 0 WAN(eth2.2)                                                                                                    |         | 4    | 192.168.15.0       | 255. 255. 255. 0   | 0.0.0.0          | 1     | 0      | 0   | 0   | LAN(br0)    |         |
|                                                                                                    |         | 5    | 0.0.0.0            | 0.0.0.0            | 192. 168. 1. 254 | 3     | 1      | 0   | 0   | WAN(eth2.2) |         |
|                                                                                                    |         |      |                    |                    | Delete           | Reser |        |     |     |             |         |

## 5.4.6 IPv6

Enable IPv6 setting

|                  | Status   Internet Settings   Wireless Settings | ) Firewall   Administration   Smart Home |
|------------------|------------------------------------------------|------------------------------------------|
|                  | IPV6                                           |                                          |
| WAN              | IPv6 Connection Type                           | Static is connection                     |
| LAN              |                                                |                                          |
| DHCP clients     | LAN IPv6 Address / Subnet Prefix Length        | /                                        |
| VPN Passthrough  | WAN IPv6 Address / Subnet Prefix Length        |                                          |
| Advanced Routing | Default Gateway                                |                                          |
| IPv6             | Apply                                          | Cancel                                   |
|                  |                                                |                                          |

## **5.5 Wireless Setting**

### 5.5.1 Basic

Basic wireless network setting, such as changing wireless SSID, adding wireless SSID, and enabling/disabling Wi-Fi signal (Radio On/Off).

|            | Status   Internet Settings   Wire | less Settings   Firewall   Administration   Smart Home |
|------------|-----------------------------------|--------------------------------------------------------|
|            | Basic Wireless Settings           |                                                        |
|            | Wireless Network                  |                                                        |
| SIC        | Driver Version                    | 2. 7. 1. 6                                             |
| lvanced    | Radio On/Off                      | RADIO OFF                                              |
| ecurity    | Network Mode                      | 11b/g/n mixed mode 🗸                                   |
| DS         | Network Name(SSID)                | Netvox_CSHC_2034 Hidden 🗆 Isolated                     |
| 06         | Multiple SSID1                    | Hidden 🗌 Izolated                                      |
| 25         | Multiple SSID2                    | Hidden 🗌 Izolated                                      |
| ition List | Multiple SSID3                    | Hidden 🗌 Isolated                                      |
| atistics   | Multiple SSID4                    | Hidden 🗌 Isolated                                      |
|            | Multiple SSID5                    | Hidden 🗌 Isolated                                      |
|            | Multiple SSID6                    | Kidden 🗌 Isolated                                      |
|            | Multiple SSID7                    | Midden 🗌 Isolated                                      |
|            | Multiple SSID8                    | Hidden 🗌 Isolated                                      |
|            | Multiple SSID9                    | Hidden 🗌 Izolated                                      |
|            | Multiple SSID10                   | Hidden 🗌 Izolated                                      |
|            | Multiple SSID11                   | Hidden 🗌 Izolated                                      |

Note:

\*The Wi-Fi function of the gateway is turned off. The user needs to use the wired connection to enter the setting page of the gateway and reopen it before connecting to Wi-Fi.

## 5.5.2 Advanced

Users can set Beacon Interval, control transmission rate and basic data transmission rate, etc.

|              | Status   Internet Settings   ¥ | fireless Settings   Firewall | 🔕 🗐 🕄<br>Administration   Smart Home |  |  |
|--------------|--------------------------------|------------------------------|--------------------------------------|--|--|
|              | Advanced Wireless Settinos     |                              |                                      |  |  |
|              | Admand Wanloss                 |                              |                                      |  |  |
| Basic        | DG Protection Mode             | Auto                         | •                                    |  |  |
| Advanced     |                                | 100                          | ng (range 20 - 999, default          |  |  |
| Security     | Beacon Interval                | 100)                         |                                      |  |  |
| NDS          | Data Beacon Rate (DTDD         | 1                            | ms (range 1 - 255, default 1)        |  |  |
| wus          |                                | 2346                         | (range 256 - 2346, default           |  |  |
| WPS          | Fragment Threshold             | 23(6)                        |                                      |  |  |
| Station List | RTS Threshold                  | 2347                         | (range 1 - 2347, default 2347        |  |  |
| Statistics   | TX Power                       | 100                          | (range 1 - 100, default 100)         |  |  |
|              | Short Preamble                 | •Enable Obirable             | able Dirable                         |  |  |
|              | Short Slot                     | @Enable @Disable             | le ©Disable                          |  |  |
|              | Te Burnt                       | • Enable Disable             |                                      |  |  |
|              | Pkt_Aggregate                  | @Enable @Disable             |                                      |  |  |
|              | IEEE 802.11H Support           | ©Enable ®Disable(or          | ly in & hand)                        |  |  |
|              | Country Code                   | TW (Taiwan)                  | •                                    |  |  |
|              | Carrier Detect                 | Enable Disable               | ė                                    |  |  |

## 5.5.3 Security

Set the wireless SSID encryption method

A. Security Mode: OPENWEP

Network Mode does not support 11n

|            | Status   Int                   | ernet Settings   Wireless Se | ttings   Firewall | Administration | Smart Home |  |  |
|------------|--------------------------------|------------------------------|-------------------|----------------|------------|--|--|
|            | Wireless Commity/F             | espution Cottings            |                   |                |            |  |  |
|            | wireless security/El           | ncrypuon settings            |                   |                |            |  |  |
|            | Select SSID                    |                              |                   |                |            |  |  |
| asic       | SSID choice Netvox_CSHC_2034 V |                              |                   |                |            |  |  |
| dvanced    |                                |                              |                   |                |            |  |  |
| ecurity    | "Netvox_CSHC_203               | 14″                          |                   |                |            |  |  |
| DC .       | Security Mode                  |                              | OPENWEP           |                |            |  |  |
| 5          | Wire Equivalence               | Protection (WEP)             |                   |                |            |  |  |
| PS         | Default Key                    |                              | Key 2             | ~              |            |  |  |
| ation List |                                | WEP Key 1 :                  |                   | Hex            | ~          |  |  |
| atistics   |                                | WEP Key 2 :                  |                   | Hex            | ~          |  |  |
|            | WEP Keys                       | WEP Key 3 :                  |                   | Hex            | ~          |  |  |
|            |                                | WEP Key 4 :                  |                   | Hex            | ~          |  |  |
|            |                                |                              |                   |                |            |  |  |
|            | Access Policy                  |                              |                   |                |            |  |  |
|            | Policy                         |                              | Disable           | ~              |            |  |  |
|            | Add a station Mas:             |                              |                   |                |            |  |  |
|            |                                | Δ                            | only Cancel       |                |            |  |  |

## B. Security Mode: WPA-PSK

|      | Wireless Security/Encryption Settings | 5                |                       |
|------|---------------------------------------|------------------|-----------------------|
|      | Select SSID                           |                  |                       |
|      | SSID choice                           | Netvox CSHC 2034 | ~                     |
| ed   |                                       |                  |                       |
|      | "Netvox_CSHC_2034"                    |                  |                       |
|      | Security Mode                         | WPA-PSK          | ~                     |
|      |                                       |                  |                       |
|      | WPA                                   |                  |                       |
|      | WPA Algorithms                        | Otkip ©aes T     | KIPAES                |
| List | Pass Phrase                           | 12345678         |                       |
| CS   | Key Renewal Interval                  | 3600             | seconds (0 ~ 4194303) |
|      | Access Policy                         |                  |                       |
|      | Policy                                | Dicable          | ~                     |
|      | 101109                                | Disable          | •                     |

C. Security Mode: WPA2-PSK (Recommend)

|      | Wireless Security/Encryption Settings |                     |               |
|------|---------------------------------------|---------------------|---------------|
|      |                                       |                     |               |
|      | Select SSID                           |                     |               |
| bd   | SSID choice                           | Netvox_CSHC_2034    |               |
| cu   | "Netvox_CSHC_2034"                    |                     |               |
| /    | Security Mode                         | WPA2-PSK 🗸          |               |
|      |                                       |                     |               |
|      | WPA                                   |                     |               |
|      | WPA Algorithms                        | Otkip ©aes Otkipaes |               |
| List | Pass Phrase                           | 12345678            |               |
| S    | Key Renewal Interval                  | 3600 seconds        | (0 ~ 4194303) |
|      | Access Policy                         |                     |               |
|      |                                       |                     |               |
|      | Policy                                | Disable 🗸           |               |

## D. Security Mode: WPAPSKWPA2PSK

|    | Wireless Security/Encryption Settings |                           |
|----|---------------------------------------|---------------------------|
|    |                                       |                           |
|    | Select SSID                           |                           |
|    | SSID choice                           | Netvox_CSHC_2034          |
|    | "Netwox_CSHC_2034"                    |                           |
|    | Security Mode                         | WPAPSKWPA2PSK             |
|    |                                       |                           |
|    | WPA                                   |                           |
|    | WPA Algorithms                        | Otkip ©aes Otkipaes       |
| st | Pass Fhrase                           | 12345678                  |
|    | Key Renewal Interval                  | 3600 seconds (0 ~ 4194303 |
|    | Access Policy                         |                           |
|    | Policy                                | Disable 🗸                 |
|    | Add a station Mac:                    |                           |

If WPS is disabled, the security mode will add the option about Radius Server: WPA, WPA2, WPA1, WPA2, and 802.1X

| Wireless Security/Encryption Settings |                                    |  |  |  |
|---------------------------------------|------------------------------------|--|--|--|
| Select SSID                           |                                    |  |  |  |
| SSID choice                           | Netvox_CSHC_2034                   |  |  |  |
| "Netvox_CSHC_2034"                    |                                    |  |  |  |
| Security Mode                         | 802.1X <b>•</b>                    |  |  |  |
| 802.1x WEP                            | Disable OPENWEP SHAREDWEP          |  |  |  |
| WEP                                   | WPA0F0                             |  |  |  |
| Radius Server                         | WPA2<br>WPA2-PSK<br>WPA2FSKWPA2PSK |  |  |  |
| IP Address                            | WPATWPA2                           |  |  |  |
| Port                                  | 1812                               |  |  |  |
| Shared Secret                         |                                    |  |  |  |
| Session Timeout                       | 0                                  |  |  |  |
| Idle Timeout                          |                                    |  |  |  |

### The method of setting Radius Server is as follows

| Wireless Security/Encryption Settings |                  |
|---------------------------------------|------------------|
| Select SSID                           |                  |
| SSID choice                           | Netvox_CSHC_2034 |
| "Netvox_CSHC_2034"                    |                  |
| Security Mode                         | 802.1X •         |
| 802.1x ¥EP                            |                  |
| WEP                                   | Disable • Enable |
| Radius Server                         |                  |
| IP Address                            | 210.61.40.164    |
| Port                                  | 1812             |
| Shared Secret                         | 12345678         |
| Session Timeout                       | 3600             |
| Idle Timeout                          |                  |

## 5.5.4 WDS

Enable/Disable WDS

A. Lazy Mode

Physical Mode support: CCK、OFDM、HTMIX、GREENFIELD

Encryption Key support: WEP、TKIP、AES

|            | Wireless Distribution Syste | em(WDS)     |                |  |
|------------|-----------------------------|-------------|----------------|--|
| asic       | Wireless Distribution       | System(WDS) |                |  |
|            | WDS Mode                    | Lazy Mode   | ~              |  |
| lvanced    | Phy Mode                    | ССК         | ~ ССК          |  |
| ecurity    | EncrypType                  | NONE        | OFDM     HTMIX |  |
| DS         | Encryp Key                  |             | GREENFIELD     |  |
| -          | EncrypType                  | NONE        | <b>~</b>       |  |
| 2S         | Encryp Key                  |             | NONE           |  |
| ation List | EncrypType                  | NONE        | ✓ WEP          |  |
| atistics   | Encryp Key                  |             | AES            |  |
|            | EncrypType                  | NONE        | ~              |  |
|            | Encryp Key                  |             |                |  |

## B. Bridge Mode

Users need to manually enter AP MAC Address.

|              |                                                | 0 🕤 🖘                                  |
|--------------|------------------------------------------------|----------------------------------------|
|              | Status   Internet Settings   Wireless Settings | Firewall   Administration   Smart Home |
|              |                                                |                                        |
|              | Wireless Distribution System(WDS)              |                                        |
|              | Vireless Distribution System(WDS)              |                                        |
| Basic        | WDS Mode                                       | Bridge Mode 🔹                          |
| Advanced     | Phy Mode                                       | ССК •                                  |
|              | ЕпстурТуре                                     | NONE                                   |
| Security     | Encryp Key                                     |                                        |
| WDS          | EncrypType                                     | NONE                                   |
| WPS          | Encryp Key                                     |                                        |
|              | EncrypType                                     | NONE                                   |
| Station List | Encryp Key                                     |                                        |
| Statistics   | EncrypType                                     | NONE                                   |
|              | Encryp Key                                     |                                        |
|              | AP MAC Address                                 |                                        |
|              | AP MAC Address                                 |                                        |
|              | AP MAC Address                                 |                                        |
|              | AP MAC Address                                 |                                        |
|              |                                                |                                        |
|              | Apply                                          | Cancel                                 |

## C. Repeater Mode

Users need to manually enter AP MAC Address.

|              | Status   Internet Settings   Wireless Settings   Firewall   Administration   Smart Home |
|--------------|-----------------------------------------------------------------------------------------|
|              | Wireless Distribution System(WDS)                                                       |
| Basic        | Wireless Distribution System(WDS)                                                       |
|              | WDS Mode Repeater Mode 🗸                                                                |
| Advanced     | Phy Mode CCK 🗸                                                                          |
| Security     | EncrypType NONE                                                                         |
| WDS          | Encryp Key                                                                              |
| WPS          | EncrypType NONE V                                                                       |
|              | Encryp Key                                                                              |
| Station List | EncrypType NONE                                                                         |
| Statistics   | Encryp Key                                                                              |
|              | EncrypType NONE                                                                         |
|              | Encryp Key                                                                              |
|              | AP MAC Address                                                                          |
|              | AP MAC Address                                                                          |
|              | AP MAC Address                                                                          |
|              | AP MAC Address                                                                          |

### 5.5.5 WPS

You could setup security easily by choosing PIN method to do Wi-Fi Protected Setup.

|         |                                                | 🙆 🔁 🕃                                  |
|---------|------------------------------------------------|----------------------------------------|
|         | Status   Internet Settings   Wireless Settings | Firewall   Administration   Smart Home |
|         |                                                |                                        |
|         | Wi-Fi Protected Setup                          |                                        |
|         | VPS Config                                     |                                        |
| ic      | WPS: Er                                        | nable 🔻                                |
| anced   | Apply                                          |                                        |
| urity   |                                                |                                        |
| ;       | WPS Summary                                    |                                        |
|         | WPS Current Status: Idle                       |                                        |
|         | WPS Configured: Yes                            |                                        |
| on List | WPS SSID: Netwo                                | ox_CSHC_2034                           |
| S       | WPS Auth Mode: WPA-D                           | PSKWPA2-PSK                            |
|         | WPS Encryp Type: TKIP.                         | AES                                    |
|         | WPS Default Key Index: 2                       |                                        |
|         | WPS Key(ASCII) 1234                            | 5678                                   |
|         | AP PIN: 0009                                   | 2319 Generate                          |
|         | Reset OOB                                      |                                        |

## 5.5.6 Station List

| ation List<br>Vireless Network<br>MAC Address | Aid  | PSM | MimoPS |     |     |     |      |
|-----------------------------------------------|------|-----|--------|-----|-----|-----|------|
| Wireless Network<br>MAC Address               | Aid  | PSM | MimoPS |     |     |     | 1    |
| MAC Address                                   | Ai d | PSM | MimoPS |     |     |     |      |
|                                               |      |     |        | MCS | BW  | SGI | STBC |
| 38: D5: 47: D4: 92: E2                        | 1    | 1   | 0      | 7   | 20M | 0   | 1    |
|                                               |      |     |        |     |     |     |      |
|                                               |      |     |        |     |     |     |      |
|                                               |      |     |        |     |     |     |      |
|                                               |      |     |        |     |     |     |      |
|                                               |      |     |        |     |     |     |      |

You could monitor stations which associated to this AP here.

## 5.5.7 Statistics

Statistics and Information Collection (Transmit Statistics & Receive Statistics)

|           | 🔘 🔁 🕄                                                                                   |
|-----------|-----------------------------------------------------------------------------------------|
|           | Status   Internet Settings   Wireless Settings   Firewall   Administration   Smart Home |
|           |                                                                                         |
|           | Statistics                                                                              |
|           | Transmit Statistics                                                                     |
| sic       | Tx Success 17988                                                                        |
| vanced    | Tx Retry Count 106, PER=0. 6%                                                           |
| curity    | Tx Fail after retry 0, FLR=0.0e+00                                                      |
| )S        | RTS Successfully Receive CTS 0                                                          |
|           | RIS Fail To Receive CIS 0                                                               |
| 'S        | Descript Statistics                                                                     |
| tion List | Receive Statistics           Evanage Received Surgeofully         106987                |
| tistics   | Frames Received With CRC Ryroy     527200 PER-83 1%                                     |
|           |                                                                                         |
|           | SNR                                                                                     |
|           | SNR 29, 32, r/a                                                                         |
|           | Reset Counters                                                                          |

## **5.6 Firewall**

Users can set up a firewall to protect against malicious attacks from the Internet.

### **5.6.1 MAC/IP/Port Filtering**

MAC/IP/Port Filtering is disabled by default. If users need to access the external IP, it need to enable the function of MAC/IP/Port Filtering.

|                       |                                                           | 🙂 🔁 😂                                |
|-----------------------|-----------------------------------------------------------|--------------------------------------|
|                       | Status   Internet Settings   Wireless Settings            | Firewall Administration   Smart Home |
|                       |                                                           |                                      |
|                       | MAC/IP/Port Filtering Settings                            |                                      |
|                       | Basic Settings                                            |                                      |
| MAC/IP/Port Filtering | MAC/IP/Port Filtering                                     | Enable                               |
| System Security       | Default Policy The packet that don't match with any rules |                                      |
| Content Filtering     | would be:                                                 | Accepted                             |
| Port Forwarding       | Apply                                                     | Reset                                |
| DMZ                   | MAC/IP/Port Filter Settings                               |                                      |
|                       | Source MAC address                                        |                                      |
|                       | Dest IP Address                                           |                                      |
|                       | Source IP Address                                         |                                      |
|                       | Protocol                                                  | None                                 |
|                       | Dest Port Range                                           |                                      |
|                       | Source Port Range                                         |                                      |
|                       | Action                                                    | Drop                                 |

#### 5.6.2 System Security

The router or wireless access point can be protected by setting the system firewall.

If users want to support the login operation of WAN, users need to set Remote management to the

"Allow" state to support remote login. Other items are set according to users' different needs.

|                       | Status   Internet Settings   Wireless Settings | Firewall   Administrat | ion   Smart Home |
|-----------------------|------------------------------------------------|------------------------|------------------|
|                       | System Security Settings                       |                        |                  |
| MAC/IP/Port Filtering | Remote management                              |                        |                  |
| System Security       | Ping fora VAN Filter                           |                        |                  |
| Content Filtering     | Fing form WAN Filter                           | Disable •              |                  |
| Port Forwarding       | Block Port Scan                                |                        |                  |
| DMZ                   | Block port scan                                | Disable 🔻              |                  |
|                       | Block SYN Flood                                |                        |                  |
|                       | Block SYN Flood                                | Disable 🔻              |                  |
|                       | Stateful Packet Inspection (SPI)               |                        |                  |
|                       | SPI Firewall                                   | Disable •              |                  |
|                       | Apply                                          | Reset                  |                  |

## **5.6.3 Content Filtering**

Users can set Content Filter to limit inappropriate web pages.

Enter the URL to be filtered and click Add to add a new rule of URL filtering.

|                                   | 🚳 🤕 😒                                                               |
|-----------------------------------|---------------------------------------------------------------------|
|                                   | Content Filter Settings                                             |
| MAC/IP/Port Filtering             | Webs Content Filter       Filters:     Proxy       Java     ActiveX |
| System Security Content Filtering | Apply Reset                                                         |
| Port Forwarding                   | ebs URL Filter Settings Current Webs URL Filters:                   |
| DMZ                               | No UKL                                                              |
|                                   | Add a URL filter:                                                   |
|                                   | URL:                                                                |
|                                   | Add Reset                                                           |
|                                   | Current Website Host Filters:           No         Host (Keyword)   |

### **5.6.4 Port Forwarding**

Choose whether to enable Virtual Server Settings

When users enable the virtual server, users should enter the IP Address, Port Range, and Comment to

create a virtual server to provide network services

|                       |                 |                                    |                   |          |             |           | 0 🕄 🕄      |  |
|-----------------------|-----------------|------------------------------------|-------------------|----------|-------------|-----------|------------|--|
|                       | Status          | Internet Settings   V              | /ireless Settings | l Firew  | all   Admin | istration | Smart Home |  |
|                       |                 |                                    |                   |          |             |           |            |  |
|                       | Virtual Ser     | ver Settings                       |                   |          |             |           |            |  |
|                       | Port For        | varding                            |                   |          |             |           |            |  |
| MAC/IP/Port Filtering | Port Forwa      | rding                              |                   | Disable  | •           |           |            |  |
| System Security       | IP Address      |                                    |                   |          |             | )         |            |  |
| Content Filtering     | Port Range      |                                    |                   |          | <u> </u>    |           |            |  |
| Port Forwarding       | Protocol        |                                    |                   | TCP&UDP  | *           | J         |            |  |
| DMZ                   | Comment         |                                    |                   |          |             |           |            |  |
|                       | (The maximum ru | le count is 32.)                   |                   |          |             |           |            |  |
|                       |                 | Apply Reset                        |                   |          |             |           |            |  |
|                       | Current 1       | Port Forwarding in system:         |                   |          |             |           |            |  |
|                       | No.             | IP Address                         | Port Ra           | nge      | Protocol    |           | Comment    |  |
|                       |                 | Delete Selected Reset              |                   |          |             |           |            |  |
|                       |                 |                                    |                   |          |             |           |            |  |
|                       | forward si      | single port virtual server setting |                   | Disable  | •           |           |            |  |
|                       | IP Address      |                                    |                   |          |             |           |            |  |
|                       |                 |                                    |                   | <u> </u> |             |           |            |  |

#### 5.6.5 DMZ

Whether to enable DMZ Settings

Establish a DMZ to distinguish the internal network from the Internet. Users need to set the DMZ IP address when enabling it.

|                                   | Status   Internet Settings   Wireless Settings | Firewall   Administration   Smart Home |
|-----------------------------------|------------------------------------------------|----------------------------------------|
|                                   | DMZ Settings                                   |                                        |
| MAC/IP/Port Filtering             | DMZ Settings DMZ Settings                      | Disable •                              |
| System Security Content Filtering | DMZ Address                                    |                                        |
| Port Forwarding                   | Apply                                          | Reset                                  |
|                                   |                                                |                                        |

## **5.7 Administration**

#### 5.6.1 Management

Modify gateway login Account and Password, NTP, Green AP, DDNS

In NTP Settings, users can check the current time and time zone of the gateway, network server, etc. When the current time of the gateway is different from the local time, users can click [Sync with host] to synchronize the time of the computer.

The NTP server is activated by default to ensure that the gateway synchronizes the time of the Internet every 12 hours. The time zone must be consistent with the local time.

There are three default network time servers:

NTP Server1 : ntp7.aliyun.com

NTP Server2 : time.stdtime.gov.tw

NTP Server3 : time.windows.com

| Internet Settings | Wireless Settings | Status

Smart Home

|                        | User permission setting          |                                             |
|------------------------|----------------------------------|---------------------------------------------|
| anagement              | Account                          | admin                                       |
| pload Gateway Firmware | Password                         | Low Medium Higher                           |
| ttings Management      | Apply                            | Cancel                                      |
| tungs management       | Administrator permission setting |                                             |
| atus                   | Account                          | operator                                    |
| atistics               | Password                         |                                             |
|                        | Apply                            | Cancel                                      |
|                        | ▼ NIP Settings                   |                                             |
|                        | NTP                              | Enable ~                                    |
|                        | Current Time                     | Wed Nov 11 08:33:24 UTC 2020 Sync with host |
|                        | Time Zone:                       | (UTC+08:00) Taipei ~                        |
|                        | NTP Server                       | ntp7.aliyun.com                             |
|                        | NTP Server2                      | time.stdtime.gov.tw                         |
|                        | NTP Server3                      | time.windows.com                            |
|                        | NTP synchronization(hours)       | 12                                          |
|                        | Day Light Save                   | Enable ~                                    |
|                        | Apply                            | Cancel                                      |
|                        | ▼ Green AP                       |                                             |
|                        | Duration                         | Action                                      |
|                        | 00 ~ : 00 ~ ~ 00 ~ :             | Dicable                                     |
|                        | 00 ~                             | Disable                                     |
|                        | 00 ~ : 00 ~ ~ 00 ~ :             | Disable                                     |
|                        |                                  |                                             |
|                        |                                  | Disable ~                                   |
|                        |                                  |                                             |
|                        |                                  | Disable ~                                   |
|                        | 00 ~                             |                                             |

Note:

\*Administrator permission setting will only be displayed after logging in to the operator account

\*Password Restriction: 1. It cannot be 123456.

- 2. The length must be greater than or equal to 6 digits.
- 3. It cannot be the same as the account. (after the version 0.0.0.163)

#### 5.7.2 Upgrade Gateway Firmware

Upgrade the firmware of gateway

|                         | Status   Internet Settings   Wireless Settings | Firewall   Administration   Smart Home |
|-------------------------|------------------------------------------------|----------------------------------------|
|                         | Upgrade Firmware                               |                                        |
| Management              | ▼ Upload Gateway Firmware                      | 0. 0. 0. 171                           |
| Upload Gateway Firmware | Location:                                      | Choose File z206m2_htt0b1b75.ipk       |
| Settings Management     |                                                | Apply                                  |
| Status                  |                                                |                                        |
| Statistics              |                                                |                                        |

#### 5.7.3 Settings Management

A. Export/import gateway system configuration file (.dat) / Restore to factory default

|                                                | Status   Internet Settings   Wireless Setting | s   Firewall   Administration   Smart Home |
|------------------------------------------------|-----------------------------------------------|--------------------------------------------|
|                                                | Settings Management                           |                                            |
| Management                                     | Export Settings<br>Export Button              | Export                                     |
| Upload Gateway Firmware<br>Settings Management | Import Settings                               |                                            |
| Status                                         | Settings file location                        | Choose File No file chosen                 |
| Statistics                                     | Reset to factory default                      |                                            |
|                                                | Reset to factory default                      | Reset to factory default                   |
|                                                | Old gateway IEEE                              | ieee Replace                               |

B. Replace the Gateway

When the LoRa gateway is damaged or fails to operate normally, users can purchase a new LoRa gateway to replace the old one and change the new IEEE to the old IEEE.

- (1) Only support IEEE address replacement of LoRa gateway
- (2) The IPK version must be 0.0.0.143 and above.
- (3) After the replacement is successfully completed, the gateway is connected to the cloud and the backup data can be restored from the cloud. LoRa device needs to be powered on again to restore it.

1. Open the setting page of the new gateway, as the figure below

The IEEE of new gateway: 00137A1000002034

The IEEE of old gateway: 00137A1000001F1D

Replace the IEEE of new gateway with the IEEE of old gateway.

|                        |    | Status   In      | ternet Settings | Wireless Settings     | Firewall   | Administration   | Smart Ho    | ome    |
|------------------------|----|------------------|-----------------|-----------------------|------------|------------------|-------------|--------|
|                        | D  | evice List       |                 |                       |            |                  |             |        |
|                        | •  | Device Node List |                 |                       |            |                  |             |        |
| Device List            | re | efresh           |                 |                       |            |                  |             |        |
| Device Management      | No | Device ID        | Device Name     | Online/offline status | Vdevice ID | Device group Dev | ice Details | Delete |
| Initiate Smart Home    | 0  | 00137A1000002034 | Lora            | online                | LORA_00_01 | Group info       | Detail      | Delete |
| Upload Module Firmware | 1  | 00137A1000001FE2 | R311W           | offline               | LORA_06_01 | Group info       | Detail      | Delete |
| Jpload Lora Config     |    |                  |                 |                       |            |                  |             |        |
| Jser Management        |    |                  |                 |                       |            |                  |             |        |
| Data Management        |    |                  |                 |                       |            |                  |             |        |
| Import Data            |    |                  |                 |                       |            |                  |             |        |
| System settings        |    |                  |                 |                       |            |                  |             |        |

2. Click [Administration] > [Settings Management], and fill in the IEEE address of the old gateway in the input box, "Replace the old gateway".

|                         | Status   Internet Settings   Wireles | s Settings   Firewall   Administration   Smart Home |
|-------------------------|--------------------------------------|-----------------------------------------------------|
|                         |                                      |                                                     |
|                         | Settings Management                  |                                                     |
|                         | Export Settings                      |                                                     |
| Management              | Export Button                        | Export                                              |
| Upload Gateway Firmware | Import Settings                      |                                                     |
| Settings Management     | Settings file location               | Choose File No file chosen                          |
| Status                  |                                      |                                                     |
| Statistics              |                                      | Import Cancel                                       |
|                         | Reset to factory default             |                                                     |
|                         | Reset to factory default             | Reset to factory default                            |
| ſ                       | Replace the old gateway              |                                                     |
|                         | Old gateway IEEE                     | 00137A1000001F1D Replace                            |

3. Click "Replace" and then click "Apply", and it can replace the IEEE address successfully

|                         | Status         | Internet Se   | ttings     | Wireless Settings     | Firewall            | Administrat   | ion   Smart H | lome |
|-------------------------|----------------|---------------|------------|-----------------------|---------------------|---------------|---------------|------|
|                         | Settings Ma    | nagement      |            |                       |                     |               |               |      |
|                         | Sectings Mar   | lagement      |            |                       |                     |               |               |      |
| Management              | Export S       | ettings       |            |                       |                     |               |               |      |
| Upload Catoway Firmware | Export Butto   | n             |            |                       | Export              |               |               |      |
| Uplodu Gateway Firmware | Import S       | ettings       |            |                       |                     |               |               |      |
| Settings Management     | Settings fil   | e location    |            |                       | Choose File No      | o file chosen |               |      |
| Status                  |                |               |            | Import                | Cancel              |               |               |      |
| Statistics              |                |               |            |                       |                     |               |               |      |
|                         | Reset to       | factory defa  | ult        |                       |                     |               |               |      |
|                         | Reset to fac   | tory default  |            |                       | Reset to factory of | default       |               |      |
|                         | Replace        | the old gatew | ray        |                       |                     |               |               |      |
|                         | Old gateway    | IEEE          |            |                       | 00137A1000001F      | 1D Replace    |               |      |
|                         | <u>St</u> atus | Internet Se   | ttings     | Wireless Settings     | I Firewall          | Administra    | tion   Smart  | Home |
|                         |                |               |            |                       |                     |               |               |      |
|                         | Settings Mar   | nagement      |            |                       |                     |               |               |      |
| r                       |                |               |            |                       |                     |               |               |      |
| Management              | Export 5       | ettings       |            |                       | Event               |               |               |      |
| Upload Gateway Firmware | Export Butto   | n             |            |                       | Export              |               |               |      |
| Cottings Management     | Import S       | ettings       |            |                       |                     |               |               |      |
| Settings Management     | Settings fil   | e location    | enlace the | e old gateway         |                     |               |               |      |
| Status                  |                |               | cproce and | s old gateway         |                     |               |               |      |
| Statistics              |                |               |            | You are sure to repla | ace the old gateway | with          |               |      |
|                         | Reset to       | factory det   |            | the current oneu      | 0013/A1000001F1D    |               |               |      |
|                         |                |               |            |                       |                     |               |               |      |
|                         | Reset to fac   | tory default  |            | Apply                 | Cancel              |               |               |      |
|                         | Reset to fac   | tory default  | ray        | Apply                 | Cancel              |               |               |      |

4. After the replacement is successful, click [Smart Home] > [Device List], and the IEEE of old gateway (00137A1000001F1D) will be displayed.

| Then, you can delete the IEEE of the new gateway (0015/A100002054 | Then, | you can | delete the | IEEE of the | new gateway | (00137A10 | 000002034). |
|-------------------------------------------------------------------|-------|---------|------------|-------------|-------------|-----------|-------------|
|-------------------------------------------------------------------|-------|---------|------------|-------------|-------------|-----------|-------------|

|                        | 510     | itus   Ir     | iternet settings  | wireless settings     | FIFEWall   | Auministrat  | Smart Home            |
|------------------------|---------|---------------|-------------------|-----------------------|------------|--------------|-----------------------|
|                        | Device  | e List        |                   |                       |            |              |                       |
| Device List            | ▼ Devic | ce Node List  |                   |                       |            |              |                       |
| Device Management      | No      | Device ID     | Device Name       | Online/offline status | Vdevice ID | Device group | Device Details Delete |
| Initiate Smart Home    | 0 001:  | 37A1000002034 | Lora              | online                | LORA_00_01 | Group info   | Detail                |
| Upload Module Firmware | 1 001   | 37A1000001FE2 | R311W             | offline               | LORA_06_01 | Group info   | Detail Delete         |
| Upload Lora Config     | 2 001   | 37A1000001F1D | Lora              | online                | LORA_00_01 | Group info   | Detail Delete         |
| Jser Management        |         |               |                   |                       |            |              |                       |
| Data Management        |         |               |                   |                       |            |              |                       |
| import Data            |         |               |                   |                       |            |              |                       |
| System settings        |         |               |                   |                       |            |              |                       |
|                        | -       |               |                   |                       |            |              |                       |
|                        |         |               |                   |                       |            |              |                       |
|                        | ٤       | Status        | Internet Settings | Wireless Settings     | Firewall   | Administrat  | ion   Smart Home      |
|                        |         |               |                   |                       |            |              |                       |

|                        | D   | Device List      |             |                       |                   |              |                |        |
|------------------------|-----|------------------|-------------|-----------------------|-------------------|--------------|----------------|--------|
|                        | ▼ I | Device Node List |             |                       |                   |              |                |        |
| Device List            | re  | efresh           |             |                       |                   |              |                |        |
| Device Management      | No  | Device ID        | Device Name | Online/offline status | <b>Udevice ID</b> | Device group | Device Details | Delet  |
| Initiate Smart Home    | 0   | 00137A1000001F1D | Lora        | online                | LORA_00_01        | Group info   | Detail         | Delete |
| Upload Module Firmware | 1   | 00137A1000001FE2 | R311W       | offline               | LORA_06_01        | Group info   | Detail         | Delete |
| Upload Lora Config     |     |                  |             |                       |                   |              |                |        |
| User Management        |     |                  |             |                       |                   |              |                |        |
| Data Management        |     |                  |             |                       |                   |              |                |        |
| Import Data            |     |                  |             |                       |                   |              |                |        |
| System settings        |     |                  |             |                       |                   |              |                |        |

5. After the deletion is successful, click the restart button in the upper right corner to restart the gateway once and the replacement can be successful.

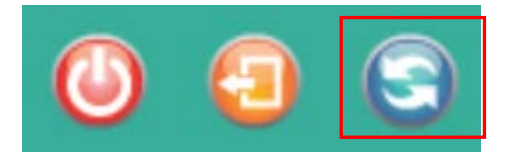

## 5.7.4 Status

| Anagement                                                                                                    |                         |                              |                                |
|----------------------------------------------------------------------------------------------------|-------------------------|------------------------------|--------------------------------|
| Anagement         ★ System Info           Introduction         0.0.0.171 (Oct 15 2020)           Status         System Up Time           intrus         System Up Time           intrus         Operation Mode           introduction         Cateway Mode           intrus         Sinternet Configurations           intrus         Connected Type           Intruduction         DECP           Subset Mask         Discle Sinter Sinter Sin | 1                       |                              |                                |
| AnagementSDK Version0.0.0.171 (Oct 15 2020)Appload Gateway FirmwareSystem Up Time20 days, 1 hour, 1 min, 6 secsSystem Up Time200 Sarat Home ControllerOperation NodeGateway NodeAttussAmagementConnected TypeConnected TypeDHCPVan UP Address192.168.1.83Subset Mask255.255.05Default Gateway192.168.1.254Prinary Domain Name Server168.95.1.1Kac Address0:13: 7A:00:24:0D                                                                                                    |                         | 🗙 System Info                |                                |
| Impload Gateway Firmware         System Up Time         20 days, 1 hour, 1 min, 6 secs           Gettings Management         System Platform         2206 Smart Home Controller           Operation Mode         Gateway Mode         Gateway Mode           Status         Frienet Configurations         System Platform         DHCP           VAN IP Address         DHCP         DHCP         Subnet Mask           Subnet Mask         255, 255, 05         Default Gateway           Prinary Domain Name Server         108, 95, 1, 1         108, 95, 1, 1           Mac Address         108, 95, 1, 1         108, 95, 1, 1                                                                                                    | lanagement              | SDK Version                  | 0.0.0.171 (Oct 15 2020)        |
| Settings ManagementSystem Platform2206 Smart Home ControllerOperation ModeGateway ModeStatusFinternet ConfigurationsConnected TypeDBCPWAN IP Address192.168.1.83Subnet Mask255.255.05Default Gateway192.168.1.254Primary Domain Name Server168.95.1.1MAC Address00:13.7A:00:24:0D                                                                                                    | Jpload Gateway Firmware | System Up Time               | 20 days, 1 hour, 1 min, 6 secs |
| Returns     Operation Mode     Cateway Mode       Status     Status       Internet Configurations     MAN IP Address       Connected Type     DHCP       VAN IP Address     192.168.1.83       Subnet Mask     255.255.06       Default Gateway     192.168.1.254       Primary Domain Name Server     168.95.1.1       Secondary Domain Name Server     168.95.1.1       MAC Address     00:13:7A:00:24:0D                                                                                                    | attings Management      | System Platform              | Z206 Smart Home Controller     |
| Itatus       KInternet Configurations         Itaistics       Connected Type       DHCP         VAN IP Address       192.168.1.83         Subnet Mask       255.255.05         Default Gateway       192.168.1.254         Primary Domain Name Server       168.95.1.1         Secondary Domain Name Server       168.95.1.1         MAC Address       00:13:7A:00:24:0D                                                                                                    | ettings Management      | Operation Mode               | Gateway Mode                   |
| tatistics     Connected Type     DHCP       WAN IP Address     192.168.1.83       Subnet Mask     255.255.0       Default Gateway     192.168.1.254       Primary Domain Name Server     168.95.1.1       Secondary Domain Name Server     168.95.1.1       MAC Address     00:13:7A:00:24:0D                                                                                                    | tatus                   | ✿ Internet Configurations    |                                |
| WAN IP Address192.168.1.83Subnet Mask255.255.05Default Gateway192.168.1.254Primary Domain Name Server168.95.1.1Secondary Domain Name Server168.95.1.1MAC Address00:13:7A:00:24:0D                                                                                                    | tatistics               | Connected Type               | DHCP                           |
| Subnet Mask         255.255.05           Default Gateway         192.168.1.254           Primary Domain Name Server         168.95.1.1           Secondary Domain Name Server         168.95.1.1           MAC Address         00:13:7A:00:24:0D                                                                                                    |                         | WAN IP Address               | 192.168.1.83                   |
| Default Gateway         192.168.1.254           Primary Domain Name Server         168.95.1.1           Secondary Domain Name Server         168.95.1.1           MAC Address         00:13:7A:00:24:0D                                                                                                    |                         | Subnet Mask                  | 255. 255. 255. 0               |
| Primary Domain Name Server         168.95.1.1           Secondary Domain Name Server         168.95.1.1           MAC Address         00:13:7A:00:24:0D                                                                                                    |                         | Default Gateway              | 192. 168. 1. 254               |
| Secondary Domain Name Server         168.95.1.1           MAC Address         00:13:7A:00:24:0D                                                                                                    |                         | Primary Domain Name Server   | 168.95.1.1                     |
| MAC Address 00:13:7A:00:24:0D                                                                                                    |                         | Secondary Domain Name Server | 168.95.1.1                     |
|                                                                                                    |                         | MAC Address                  | 00:13:7A:00:24:0D              |
|                                                                                                    |                         | Local IP Address             | 192, 168, 15, 1                |

Check the current system information and the network status of the gateway

## 5.7.5 Statistic

Check the statistics of the gateway, including device memory capacity, WAN data packets, and LAN data packets

| Status   Internet Settings   Wireless Settings | Firewall   Administration   Smart Home                                                                                                    |
|------------------------------------------------|----------------------------------------------------------------------------------------------------|
| Statistic                                      |                                                                                                    |
| ☆ Hemory                                       |                                                                                                    |
| Memory total:<br>Memory left:                  | 124592 kB<br>28528 kB                                                                                                    |
| ☆ ¥AN/LAN                                      |                                                                                                    |
| WAN Rx packets:                                | 14155897                                                                                                    |
| WAN Rx bytes:                                  | 1379815353                                                                                                    |
| WAN Tx packets:                                | 152949                                                                                                    |
| WAN Tx bytes:                                  | 73701596                                                                                                    |
| LAN Rx packets:                                | 5922                                                                                                    |
| LAN Rx bytes:                                  | 979357                                                                                                    |
| LAN Tx packets:                                | 656044                                                                                                    |
| LAN Tx bytes:                                  | 270722455                                                                                                    |
| ✿ All interfaces                               |                                                                                                    |
| Name                                           | 10                                                                                                    |
| Rx Packet                                      | 134591                                                                                                    |
|                                                | Status       Internet Settings       Wireless Settings         Statistic       Statistic         ★ Memory       Memory         Memory total:       Memory         Memory teft:       Statistic         ★ VAN/LAN       Wan Rx packets:         WAN Rx packets:       Statistic         WAN Rx packets:       Statistic         WAN Tx packets:       Statistic         WAN Tx bytes:       Statistic         LAN Rx packets:       Statistic         LAN Rx bytes:       Statistic         LAN Tx packets:       Statistic         LAN Tx bytes:       Statistic         Mane       Rx Packet         Rx Packet       Statistic |

## **5.8 Bridging Settings**

Please use a network cable to connect the LAN port of R206 to the network port of your computer, and use the matching switch transformer to power up R206.

Set the computer IP to be acquired automatically:

1.Click the network icon on the computer taskbar E( (Or enter "Control Panel" > "Network and Internet" > "Network Connections" > Right click to open"Local Area Connection Properties" > "TCP/IPv4" > Obtain an IP address automatically)

| 📱 Local Area Connection Properties 🛛 🗙                                                                                                    | Internet Protocol Version 4 (TCP/IPv4) Properties                                                                                                    | × |
|----------------------------------------------------------------------------------------------------|----------------------------------------------------------------------------------------------------|---|
| Networking Sharing                                                                                                    | General Alternate Configuration                                                                                                    |   |
| Connect using:                                                                                                    | You can get IP settings assigned automatically if your network supports<br>this capability. Otherwise, you need to ask your network administrator<br>for the appropriate IP settings. |   |
| Configure This connection uses the following items: Client for Microsoft Networks Client for Microsoft Networks Client for Microsoft Networks Client for Microsoft Networks Client Protocol Version 4 (TCP/IPv4) Client Protocol Version 4 (TCP/IPv4) Client Protocol Version 6 (TCP/IPv6) Client Protocol Version 6 (TCP/IPv6) Client Protocol Version 6 (TCP/IPv6) Client Protocol Version 6 (TCP/IPv6) | Obtain an IP address automatically Use the following IP address: IP address: Subnet mask: Default gateway: Obtain DNS server address automatically                                    |   |
| Install Uninstall Properties                                                                                                    | Preferred DNS server:                                                                                                    |   |
| Description<br>Transmission Control Protocol/Internet Protocol. The default                                                                                                    | Alternate DNS server:                                                                                                    |   |
| wide area network protocol that provides communication<br>across diverse interconnected networks.                                                                                                    | Validate settings upon exit Advanced                                                                                                    |   |
| OK Cancel                                                                                                    | OK Cance                                                                                                    | 1 |

2. Wait for R206 startup to complete (WiFi light is on), open the browser to enter 192.168.15.1, and log in to R206 homepage.

| Welcome to your modem configuration<br>interface.<br>Enter the Username and Password supplied in<br>the device Quick Start Guide: |
|----------------------------------------------------------------------------------------------------|
| Destrance:<br>Passvord:<br>Language: English v                                                                                    |
| Login                                                                                                    |

3. After logging in, click [Internet Settings], set the [WAN Connection Type] as DHCP (Auto config), and click "OK".

|                  |                          |                      |                   |         |                     | 0 😳 😒      |
|------------------|--------------------------|----------------------|-------------------|---------|---------------------|------------|
|                  | Status                   | Internet Settings    | Wireless Settings | Firewa  | II   Administration | Smart Home |
|                  | Wide Area Net            | work (WAN) Settings  |                   |         |                     |            |
| WAN              |                          | WAN Connection Type: |                   |         | DHCP (Auto config)  | ~          |
| LAN              | DHCP Mode                |                      |                   |         |                     |            |
| DHCP clients     | - Hostname<br>(optional) |                      |                   |         |                     |            |
| VPN Passthrough  | MAC Clone                |                      |                   |         |                     |            |
| Advanced Routing | Enabled                  |                      |                   | Disable | ~                   |            |
| ΙΡν6             | LTE Backup               |                      |                   |         |                     |            |
|                  | Enabled                  |                      |                   | Disable | ~                   |            |
|                  |                          |                      | Apply             | Cancel  |                     |            |
|                  |                          |                      |                   |         |                     |            |

4. Click [Status] → [Operation Mode], select [AP Client], set [NAT Enabled] as enable, and click [Apply].

(Note: If it cannot be modified to AP client after confirmation, it is recommended to change Google, Firefox and IE browsers and try again. After setting, the web page will be disconnected. Please wait for reconnection.)

|                                                     | 🕑 🕣 🧟<br>Status   Internet Settings   Wireless Settings   Firewall   Administration   Smart Home                                                                               |
|-----------------------------------------------------|----------------------------------------------------------------------------------------------------|
|                                                     | Operation Mode Configuration                                                                                                    |
| Status<br>Statistic<br>Management<br>Operation Mode | <ul> <li>Bridge:         <ul> <li>All ethernet and wireless interfaces are bridged into a single bridge interface.</li> <li>Gateway:             <ul></ul></li></ul></li></ul> |

5. After the webpage is reconnected, click [Wireless Settings]  $\rightarrow$  [AP Client] to view the WiFi channel

of the router to be bridged in the WiFi list.

|              | SI   | tatus   Internet   | Settings   Wireless | Settings Firewall  | Administr | ation   S | Smart Ho | me |
|--------------|------|--------------------|---------------------|--------------------|-----------|-----------|----------|----|
|              | AP C | ient Feature       |                     |                    |           |           |          |    |
|              | Enc  | ryption lype       |                     | None               | ~         |           |          |    |
| Basic        |      |                    | Ар                  | oly Cancel SCAN    |           |           |          |    |
| Advanced     | Sit  | te Survey          |                     |                    |           |           |          |    |
| Security     | Ch   | SSID               | BSSID               | Security           | Signal(%) | W-Moe     | ExtCh    | NT |
| WDS          | 1    | CHT_I040GW1        | £8:35:dd:c7:6c:b4   | WPA2PSK/AES        | 100       | 11b/g/n   | NONE     | In |
| NDC          | 2    | Netvox_IOT_Z206_R1 | £4:28:53:64:90:68   | WPA2PSK/AES        | 100       | 11b/g/n   | ABOVE    | In |
| WPS          | 2    | Netvox_IOT_Z206_R2 | f4:28:53:64:a4:24   | WPA2PSK/AES        | 86        | 11b/g/n   | ABOVE    | In |
| AP Client    | 3    | Netvox_D507        | 00:13:7a:00:0f:b0   | WPA1PSKWPA2PSK/AES | 91        | 11b/g/n   | ABOVE    | In |
| Station List | 5    | 3F WIFI            | a0:f3:c1:ce:2a:cf   | WPA2PSK/AES        | 44        | 11b/g/n   | NONE     | In |
| Statistics   | 5    | Netvox_CSHC_A89E   | 00:13:7a:00:18:ae   | WPA1PSKWPA2PSK/AES | 100       | 11b/g/n   | NONE     | In |
|              | 6    | AP-E16B61          | 1c:49:7b:e1:6b:63   | NONE               | 24        | 11b/g/n   | NONE     | In |
|              | 6    | R0G2900            | a8:5e:45:99:ca:18   | WPA2PSK/AES        | 15        | 11b/g/n   | NONE     | In |
|              | 7    | z206_test          | 00:13:7a:00:18:of   | WPA2PSK/AES        | 100       | 11b/g/n   | NONE     | In |
|              | 8    | Netvox_CSHC_0868   | 00:13:7a:00:2b:5b   | WPA1PSKWPA2PSK/AES | 100       | 11b/g/n   | BELOW    | In |

 Enter the WiFi information of the router to be bridged (including WiFi name, Mac address, security mode, encryption method, WiFi password, etc.) in the [AP Client Feature] item, and then click [Apply]

(Note: the web page will be disconnected after setting, please wait for reconnection). After the web page is reconnected, the bridging setting is completed.

|              |    |                              |                         |                     |           | 0         | ) 🕘       | 3  |
|--------------|----|------------------------------|-------------------------|---------------------|-----------|-----------|-----------|----|
|              |    | Status   Interr              | net Settings   Wireless | Settings   Firewall | Administr | ation   S | Smart Hoi | me |
|              | АР | Client Feature               |                         |                     |           |           |           |    |
| Basic        | A  | P Client Paramete            | IS                      |                     |           |           |           |    |
| Advanced     | S: | SID<br>AC Address (Optional) |                         | Netvox_CSHC_        | D500 ~    |           |           |    |
| Security     | S  | ecurity Mode                 |                         | WPA2PSK             | ~         |           |           |    |
| WDS          | E  | ncryption Type               |                         | AES                 | ~         |           |           |    |
| VPS          | P  | ass Phrase                   |                         | 12345678            |           |           |           |    |
| AP Client    |    |                              | Ap                      | ply Cancel SCAN     |           |           |           |    |
| Station List | s  | ite Survey                   |                         |                     |           |           |           |    |
| tatistics    | C. | h SSID                       | BSSID                   | Security            | Signal(%) | W-Moe     | ExtCh     | NT |
|              |    | C1/T TO 40/2011              | PD: 25, 11, -7, C-14    | HEADER /ARC         | 100       | 111.6-6   | NONE      | т. |

#### Note:

- 1. If the WiFi security mode of the router to be bridged is "WPAPSK/WPA2PSK", select "WPA2PSK" as the Security mode in "AP Client Feature".
- If you log in to the R206 homepage with a mobile phone or tablet connected to the R206 WiFi, the WiFi will be disconnected after making some settings. Please reconnect to the R206 WiFi before refreshing the page.

## 5.9 Smart Home

LoRa devices management

#### 5.9.1 Device List

It can check the current device information, including Device ID, Device Name, Online/offline status, Device Details, etc.

|                  |           | Status   In               | ternet Settings | Wireless Settings     | Firewall   | Administratio  | on   Smart H   | ome    |
|------------------|-----------|---------------------------|-----------------|-----------------------|------------|----------------|----------------|--------|
|                  | D         | evice List                |                 |                       |            |                |                |        |
| evice List       | ▼ 1<br>re | Device Node List<br>fresh |                 |                       |            |                |                |        |
| evice Management | No        | Device ID                 | Device Name     | Online/offline status | Udevice ID | Device group l | Device Details | Delete |
|                  | 0         | 00137A1000002034          | Lora            | online                | LORA_00_01 | Group info     | Detail         | Delete |
|                  | 1         | 00137A1000001FE2          | R311W           | offline               | LORA_06_01 | Group info     | Detail         | Delete |
|                  | 2         | 00137A1000001F1D          | R718A           | online                | LORA_OB_01 | Group info     | Detail         | Delete |
|                  | 3         | 00137A1000001F75          | R718DA          | online                | LORA_1A_01 | Group info     | Detail         | Delete |

Note:

\*LoRa doesn't support Group info.

## **5.9.2 Device Management**

When Lora devices join to the network, users need to enter IEEE (DEVEUI) to enter the network. After joining, users can refresh the device list to check whether the device has been successfully joined.

|                 | Status   Internet Settings   Wireless Settings   Firewall   Administration   Smart Home                                    |
|-----------------|----------------------------------------------------------------------------------------------------|
|                 | Device Management                                                                                                    |
|                 | ▼ Permit Join On                                                                                                    |
| vice List       | Permit-join time: S (max=255) Permit Join On                                                                               |
| vice Management | Operation tip: Reset devices to factory default and power off, then set permit-jion duration and click on the "Permit      |
|                 | Join ON" button. Power on the devices. When the period is set to 255s, it means the status of permit-join is permanent on. |
|                 | Please click on "Permit Join Off" when the process of adding devices completed.                                            |
|                 | ▼ Add Devices                                                                                                    |
|                 | IEEE addr: (max=60s) Add Device                                                                                            |
|                 | Operation tip: Reset device to factory default and power off, then input the device's ieee addr and click on the 'Add      |
|                 | Device' button. Power on the device.                                                                                       |

5.9.3 Initiate Smart Home (This item will only be displayed for operator accounts.)

|                                                                                   | Status   Internet Settings   Wireless Settings   Firewall   Administration   Smart Home                  |
|-----------------------------------------------------------------------------------|----------------------------------------------------------------------------------------------------|
|                                                                                   | Initiate Smart Home                                                                                      |
| Device List<br>Device Management<br>Initiate Smart Home<br>Upload Module Firmware | <ul> <li>Zigbee Channel</li> <li>Switch ZigBee network channel</li> <li>Initialize Smart Home</li> </ul> |
| User Management Data Management Import Data System settings                       |                                                                                                    |

## Note:

\*R206C does not support this item.

5.9.4 Upload Module Firmware (This item will only be displayed for operator accounts.)

Upgrade LoRa module firmware (Zigbee module firmware upgrade is not supported.)

|                        | Status   Internet Settings   Wireless Settings   Firewall   Administration   Smart Home                |
|------------------------|----------------------------------------------------------------------------------------------------|
|                        | Upgrade Firmware                                                                                       |
|                        | ▼ Upload ZigBee Module Firmware                                                                        |
| Device List            | Choose File No file chosen Upgrade                                                                     |
| Device Management      | <b>Operation tip:</b> (Please select a file for upgrading firmware and click on the button of Upgrade) |
| Initiate Smart Home    | ▼ Upload Lora Module Firmware Choose File No file chosen Upgrade                                       |
| Upload Module Firmware | Operation tip: (Please select a file for upgrading firmware and click on the button of Upgrade)        |
| Upload Lora Config     |                                                                                                    |
| User Management        |                                                                                                    |
| Data Management        |                                                                                                    |
| Import Data            |                                                                                                    |
| System settings        |                                                                                                    |

#### **5.9.5 Upload Lora Config** (This item will only be displayed for operator accounts.)

Upload the LoRa configuration file. When the new device cannot get the cloud information, users can upload the LoRa configuration file (LoraAttr.xml) to update by self.

|                        | Status   Internet Settings   Wireless Settings   Firewall   Administration   Smart Home |
|------------------------|-----------------------------------------------------------------------------------------|
|                        | Lora Config                                                                             |
|                        | ▼ Upload Lora Config                                                                    |
| Device List            | Choose File No file chosen Upload                                                       |
| Device Management      | <b>Operation tip</b> : (Please select the upload file and press the upload button)      |
| Initiate Smart Home    |                                                                                         |
| Upload Module Firmware |                                                                                         |
| Upload Lora Config     |                                                                                         |
| User Management        |                                                                                         |
| Data Management        |                                                                                         |
| Import Data            |                                                                                         |
| System settings        |                                                                                         |

### **5.9.6 User Management** (This item will only be displayed for operator accounts.)

Check the registered account of the gateway

|                        | Status   Internet Settings   Wireless Settings                                                                                                    | Firewall   Administration   Smart Home |  |  |  |  |  |
|------------------------|----------------------------------------------------------------------------------------------------|----------------------------------------|--|--|--|--|--|
|                        |                                                                                                    |                                        |  |  |  |  |  |
|                        | User Management                                                                                                    |                                        |  |  |  |  |  |
|                        | ▼ User Management                                                                                                    |                                        |  |  |  |  |  |
| Device List            | User Name                                                                                                    | nickname                               |  |  |  |  |  |
| Device Management      | <u></u>                                                                                                    | woody                                  |  |  |  |  |  |
| Initiate Smart Home    | è                                                                                                    | netvox lucy                            |  |  |  |  |  |
|                        |                                                                                                    | Netvox_Emily                           |  |  |  |  |  |
| Upload Module Firmware | Ling Brokenne and Am                                                                                                    | Ling                                   |  |  |  |  |  |
| Upload Lora Config     | and a star and the star and the | support                                |  |  |  |  |  |
| User Management        |                                                                                                    |                                        |  |  |  |  |  |
| Data Management        |                                                                                                    |                                        |  |  |  |  |  |
| Import Data            |                                                                                                    |                                        |  |  |  |  |  |
| System settings        |                                                                                                    |                                        |  |  |  |  |  |

#### **5.9.7 Data Management** (This item will only be displayed for operator accounts.)

When the gateway is connected to the cloud, users can choose to manually back up the data to the cloud. Later, if the device is abnormally powered off and the file is lost, users can choose to restore the data backed up from the cloud.

A. Backup the data of LoRa device to the cloud

|                       | Status   Internet Settings   Wirele    | ss Settings   Firewall   Administration   Smart Home |
|-----------------------|----------------------------------------|------------------------------------------------------|
|                       | Data Management                        |                                                      |
| Device List           | ▼ backup data<br>Backup data to cloud: | Backup Cloud                                         |
| Device Management     | ▼ restore data                         |                                                      |
| nitiate Smart Home    | Choose File No file chosen             | Restore Local                                        |
| pload Module Firmware |                                        | Restore Cloud C rebuild network                      |
| pload Lora Config     |                                        |                                                      |
| ser Management        |                                        |                                                      |
| ata Management        |                                        |                                                      |
| mport Data            |                                        |                                                      |
| ystem settings        |                                        |                                                      |

#### B. Import cloud backup data

Select "Backup start time" and "Backup end time" in the restore data column, and click "search" to select the backup data of the corresponding date to restore.

After selecting the date, it will be displayed in the list, click the [OK] to restore the backed up data.

|                                       | Status   In                 | ternet S | ettings   Wireless Se    | ttings   Firewall   | Administration  | l Sn |
|---------------------------------------|-----------------------------|----------|--------------------------|---------------------|-----------------|------|
|                                       |                             |          |                          |                     |                 |      |
|                                       | Data Management             |          |                          |                     |                 |      |
|                                       | ▼ backup data               |          |                          |                     |                 |      |
| Device List                           | Backup data to cloue        | d:       |                          | Backup Cloud        |                 |      |
| Device Management                     | 🗸 restore data              |          | 1                        |                     |                 |      |
| Initiate Smart Home                   | Choose File No file of      | hosen    |                          | Restore Local       |                 |      |
| Unload Module Firmware                |                             |          |                          | Restore Cloud       | rebuild network |      |
|                                       | Please select backup data X |          |                          |                     |                 |      |
| Upload Lora Config                    |                             | Backup   | start time 2020-11-04    | Backup end time 202 | 0-11-11 search  |      |
| Jser Management                       |                             |          |                          |                     |                 |      |
| )ata Management                       |                             |          | Backup data              | Туре                | Whether backup  |      |
| mport Data                            |                             |          | restore factory settings | Automatic backup    | ок              |      |
| · · · · · · · · · · · · · · · · · · · |                             |          | 2020-11-11 07:58:13      | Manual backup       | ОК              |      |
| ystem settings                        |                             |          | 2020-11-11 03:47:53      | Manual backup       | ок              |      |
|                                       |                             |          | 2020-11-11 02:22:01      | Automatic backup    | ок              |      |
|                                       |                             |          | 2020-11-10 02:22:01      | Automatic backup    | ок              |      |
|                                       |                             |          | 2020-11-09 02:22:01      | Automatic backup    | ок              |      |
|                                       |                             |          | 2020-11-08 02:22:01      | Automatic backup    | ок              |      |

Note:

- \*When the gateway is damaged and needs to replace with a new gateway, users can choose to restore cloud backup.
- \* Rebuild network: LoRa gateway does not support rebuild network.

5.9.8 Import Data (This item will only be displayed for operator accounts.)

R206C doesn't support this function.

#### 5.9.9 System Settings

Enable https and timestamp, set cloud proxy server or MQTT

A. https

Enable/ Disable https

B. Timestamp authentication

The factory setting defaults that "Timestamp authentication" is selected. If the gateway time is incorrectly deviated by 10 minutes from the local time, the timestamp authentication will be timeout.

The factory setting defaults that timestamp authentication is 10 minutes. Namely, only if the time lag between the gateway time and the local time is within plus and minus 10 minutes, can the communication be normal.

C. Callback Authorization

The factory setting defaults that "Callback Authorization" is selected. Therefore, users do not need to modify it.

D. Cloud Connection

Default Cloud Address: mngm2.netvoxcloud.com:80

\* Modifying to other URLs may cause the gateway to fail to connect to the cloud.

E. MQTT Connection

Please enter MQTT Host IP, Port, Username, and Password.

Note: MQTT messages are encrypted. The user needs to be authorized the GW REST API before using. For the related matters, please contact the sales executive.

|                        | Status   Internet Settings   Wireless Settings        | Firewall   Administration   Smart Home              |  |  |  |
|------------------------|-------------------------------------------------------|-----------------------------------------------------|--|--|--|
|                        | Communication Setting                                 |                                                     |  |  |  |
|                        | ▼ amend secret key                                    |                                                     |  |  |  |
| Device List            | 🗌 https 🗹 Timestamp authentication 🗹 Callback Authori | zation Timestamp verification range (milliseconds): |  |  |  |
| Device Management      | 600000                                                |                                                     |  |  |  |
| Initiate Smart Home    | ▼ Connection settings                                 |                                                     |  |  |  |
| Upload Module Firmware | Cloud Connection                                      | MQTT Connection                                     |  |  |  |
| Upload Lora Config     | MQII connection status                                | not connected                                       |  |  |  |
|                        | Host: 192.168.1.114                                   | Username: test                                      |  |  |  |
| User Management        | Port: 1883                                            | Password: test                                      |  |  |  |
| Data Management        | ОК са                                                 | ncel                                                |  |  |  |
| Import Data            |                                                       |                                                     |  |  |  |
| System settings        |                                                       |                                                     |  |  |  |

## 6. Related Product

R103 USB Dongle - Netvox Config Tool

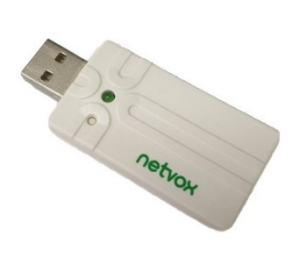

## 7. Important Maintenance Instructions

Your device is a product of superior design and craftsmanship and should be used with care. The following suggestions will help you use the warranty service effectively.

- Keep the equipment dry. Rain, moisture, and various liquids or moisture may contain minerals that can corrode electronic circuits. In case the device is wet, please dry it completely.
- Do not use or store in dusty or dirty areas. This can damage its detachable parts and electronic components, destroy batteries, and deform or melt some plastic parts.
- Do not store in an excessive cold place. Otherwise, when the temperature rises to normal temperature, moisture will form inside, which will destroy the board.
- Do not throw, knock or shake the device. Rough handling of equipment can destroy internal circuit boards and delicate structures.
- Do not wash with strong chemicals, detergents or strong detergents.
- Do not apply with paint. Smudges can block debris in detachable parts and affect normal operation.
- Do not throw the battery into afire to prevent the battery from exploding. Damaged batteries may also explode.

All of the above suggestions apply equally to your device, battery and accessories. If any device is not working properly.

Please take it to the nearest authorized service facility for repair.